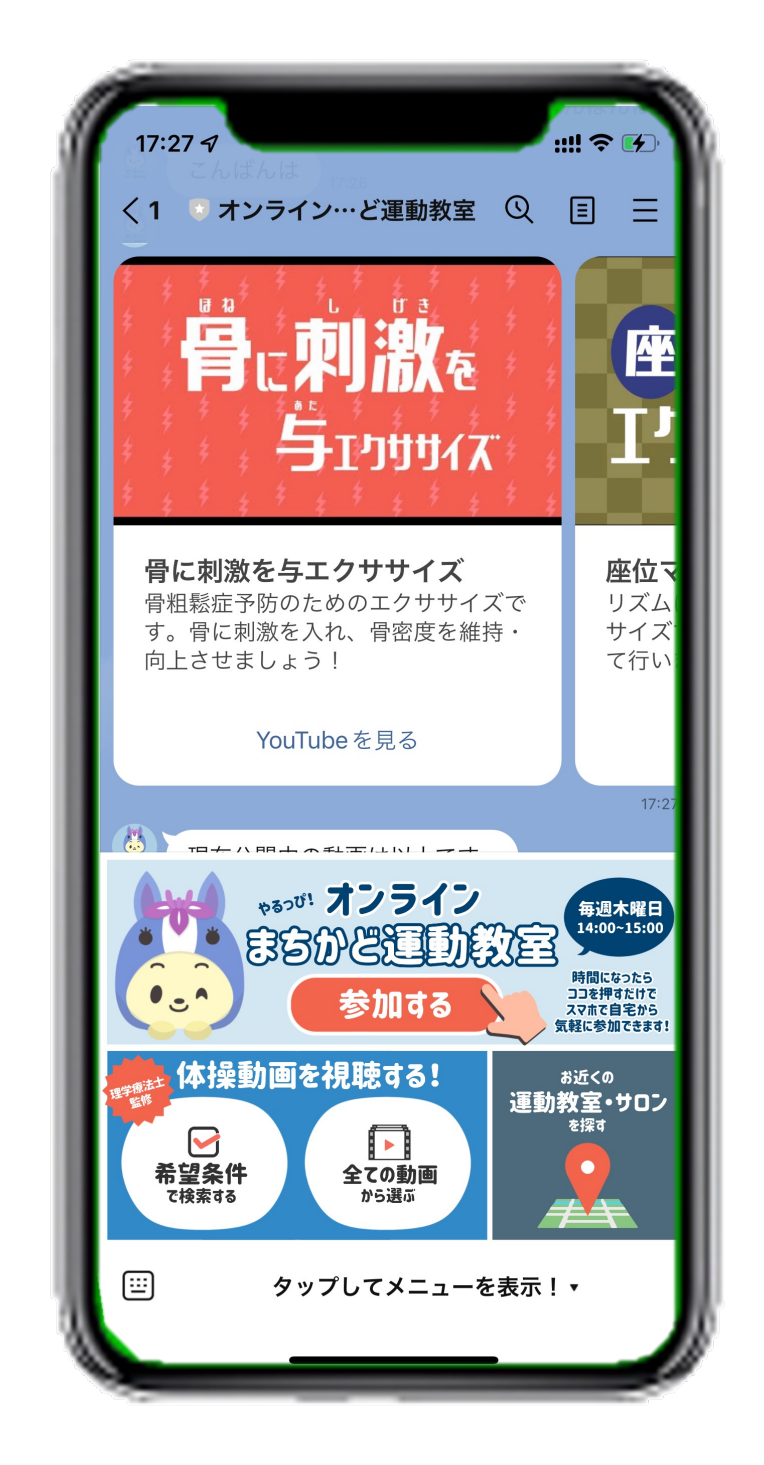

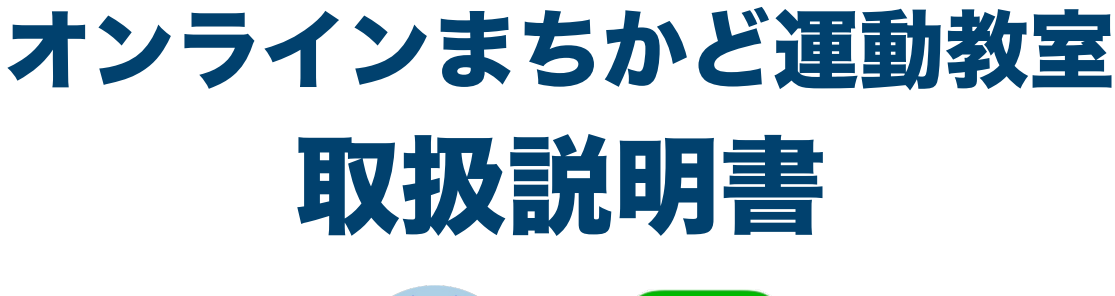

知立市

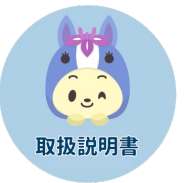

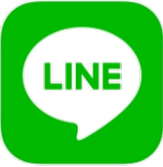

### はじめに

この「オンラインまちかど運動教室」公式LINEアカウントは、 知立市の65歳以上の方が健康的な生活を送るために作られた ものです。

この取扱説明書では、参加方法から各種機能の操作方法までを 説明するものとなっております。

### <目次>

| 1 | 始める前に・・・・・・・・・・・3                                             |
|---|---------------------------------------------------------------|
|   | ▶ QRコードの読み取り方・・・・・・・・4                                        |
|   | ▶ LINEアプリのはじめかた ・・・・・・・6                                      |
|   | ▶ 友達追加の方法 ・・・・・・・・・・・9                                        |
| 2 | 新規登録の方法・・・・・・・・・11                                            |
|   |                                                               |
| 3 | 機能の使い方・・・・・・・・・・19                                            |
| 3 | <ul><li>機能の使い方・・・・・・・・・・・・・・・・・・・・・・・・・・・・・・・・・・・・</li></ul>  |
| 3 | <ul> <li>機能の使い方・・・・・・・・・・・・・・・・・・・・・・・・・・・・・・・・・・・・</li></ul> |
| 3 | <ul> <li>機能の使い方・・・・・・・・・・・・・・・・・・・・・・・・・・・・・・・・・・・・</li></ul> |
| 3 | <ul> <li>機能の使い方・・・・・・・・・・・・・・・・・・・・・・・・・・・・・・・・・・・・</li></ul> |
| 3 | <ul> <li>機能の使い方・・・・・・・・・・・・・・・・・・・・・・・・・・・・・・・・・・・・</li></ul> |

# 始める前に

<QRコードの読み取り方> <LINEのはじめかた>

#### QRコードの読み取り方

この取扱説明書には何度かQRコードを読み取る、という操作が 登場します。ここではQRコードを読み取り、知立市の公式サイ トを表示する手順を例に説明します。

#### ◆QRコードとは。

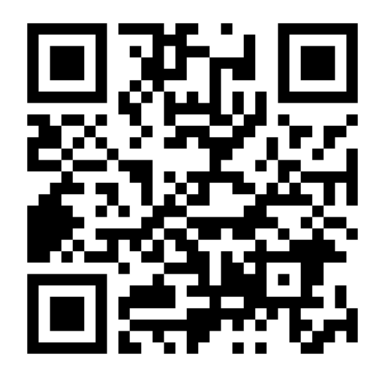

- このような白黒の模様の四角マークを QRコードといいます。 バーコードの進化版のようなもので、多く の情報をこの中に入れることができます。 また、バーコードのように読み取る専用の 機械が入らず、スマホのカメラで簡単に読 み取ることができます。
- 1 カメラアプリを起動し、カメラ内にQRコードを写します。

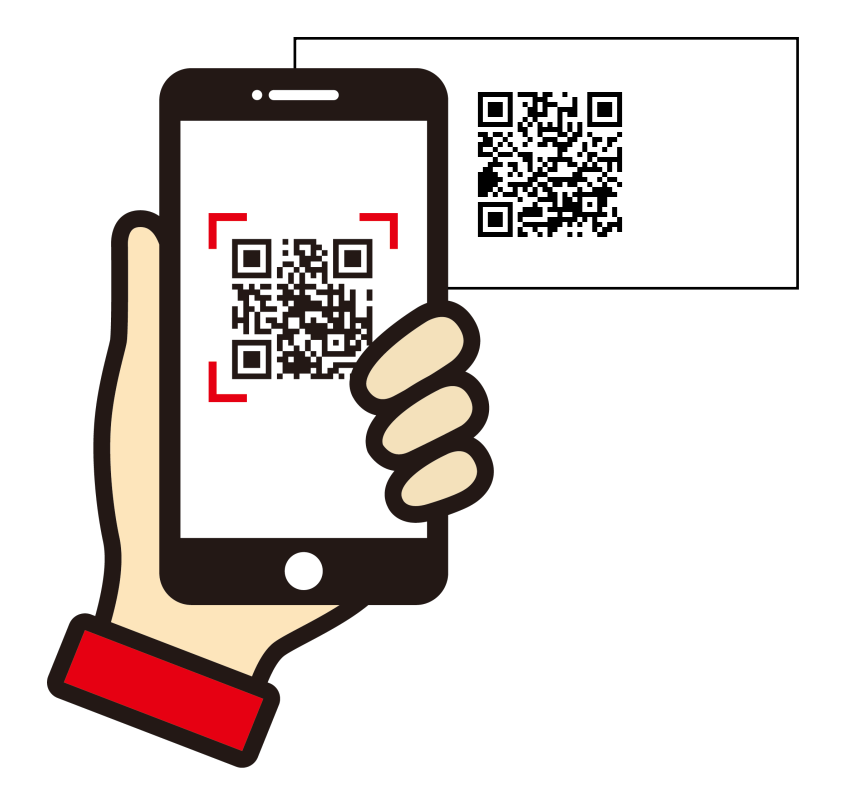

2 カメラがQRコードを認識すると、リンクの案内が出ますので タップするとリンク先の知立市のサイトに行くことができます。

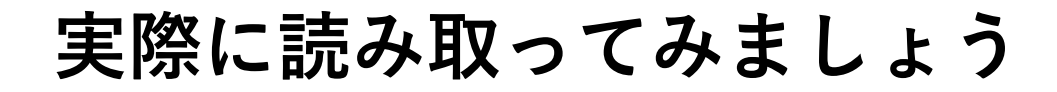

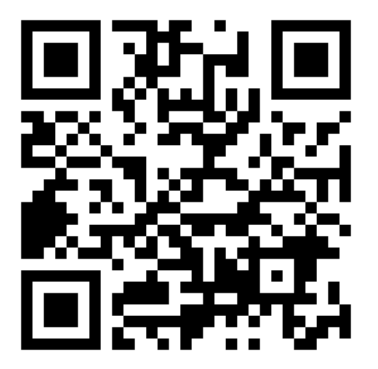

#### こちらのQRコードを読み取ってください

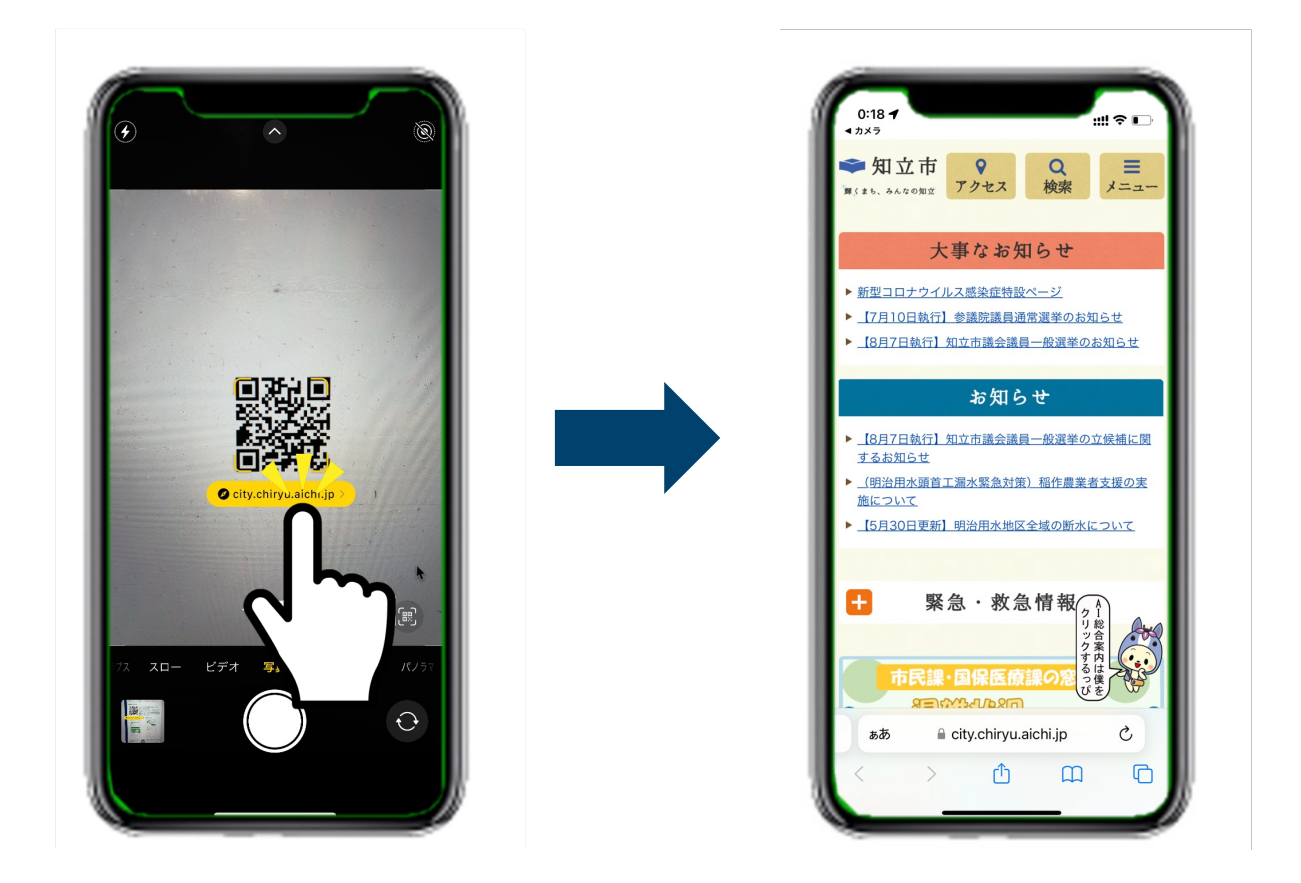

表示されたリンクをタップして、右のような知立市のサイトに 行くことができれば成功です。

# LINEのはじめかた

<LINEをまだインストールしてない方へ>

#### LINEのはじめかた<Androidをお使いの方>

このアカウントはLINEを使ったサービスとなります。 まだ、LINEのアプリをダウンロードしていない方は、まず、 下記のようにLINEのアプリをダウンロードしてください。

#### 1「Google playストア」のLINEアプリの<u>インストールページ</u>に行く。

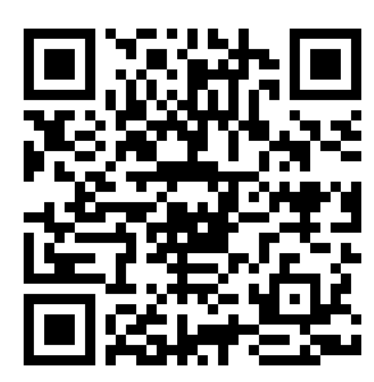

<インストールページの行き方> A.左のQRコードを読み取る B. Google play ストアにて「LINE」を検索する C.お手持ちのスマートフォンのブラウザ からLINE公式サイトにアクセスし、 [ダウンロード]をタップ。

#### 2 ページに移ったら、[インストール] をタップ。

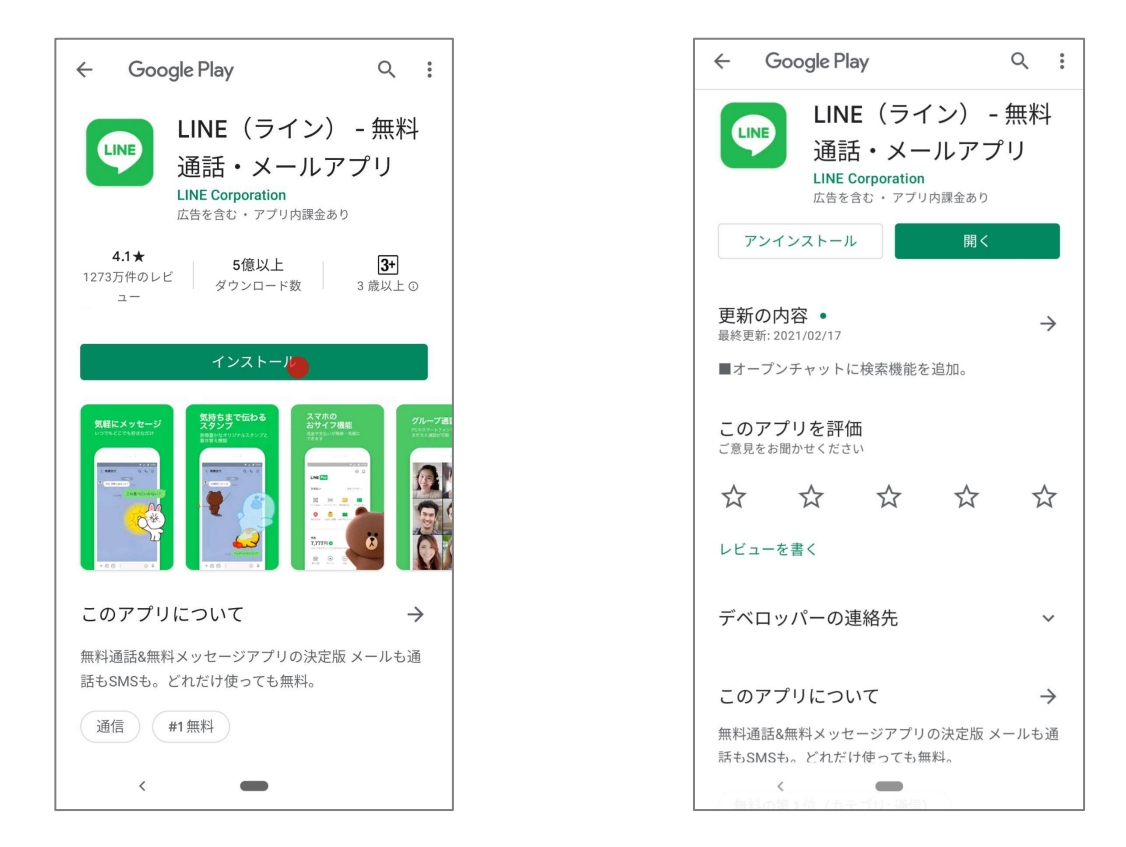

3「Google play ストア」上で[開く]と表示されればインストール 完了です。

#### LINEのはじめかた<iphoneをお使いの方>

このアカウントはLINEを使ったサービスとなります。 まだ、LINEのアプリをダウンロードしていない方は、まず、 下記のようにLINEのアプリをダウンロードしてください。

#### 1「App Store」のLINEアプリの<u>インストールページ</u>に行く。

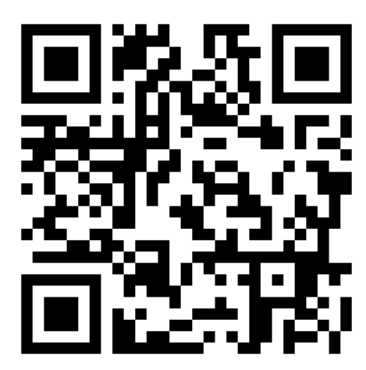

- <インストールページの行き方>
- A.左のQRコードを読み取る
- B. App Storeにて「LINE」を検索する
- C.お手持ちのスマートフォンのブラウザ からLINE公式サイトにアクセスし、 [ダウンロード]をタップ。

#### 2ページに移ったら、[入手]をタップ。

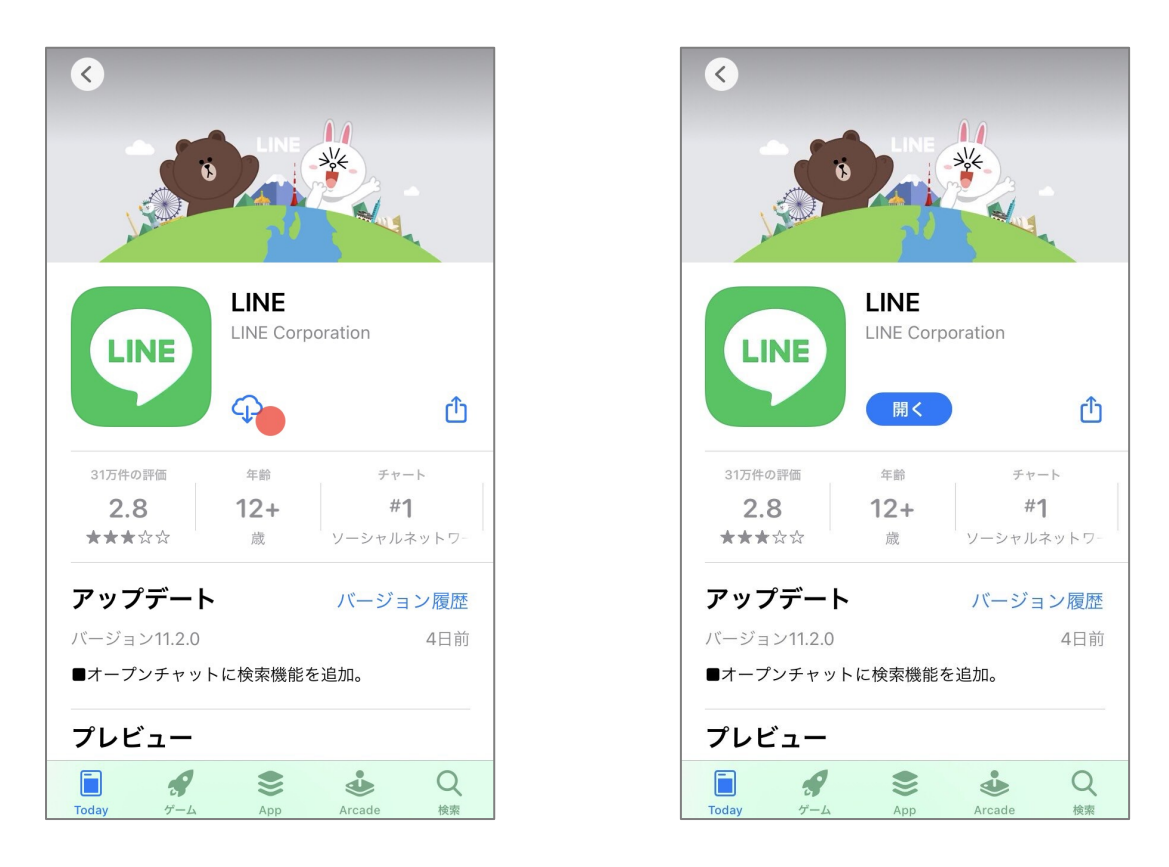

3「App Store」上で[開く]と表示されればインストール完了で す。

# 「オンラインまちかど運動教室」公式LINE 友達追加の方法

<LINEは持っているが、まだ友達追加してない方へ>

### 友達追加の仕方

LINEを持っている方は、「オンラインまちかど運動教室」の 公式LINEアカウントを友達追加しましょう。 下記のようにLINEのアプリ上にてを友達追加をしてください。

1 下のQRコードを読み取り、「オンラインまちかど運動教室」 の公式LINEアカウントページに行く。

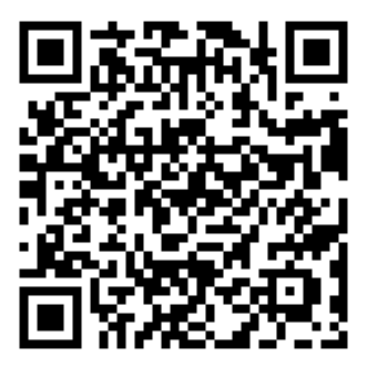

2 ページに移ったら、 [追加] をタップ。

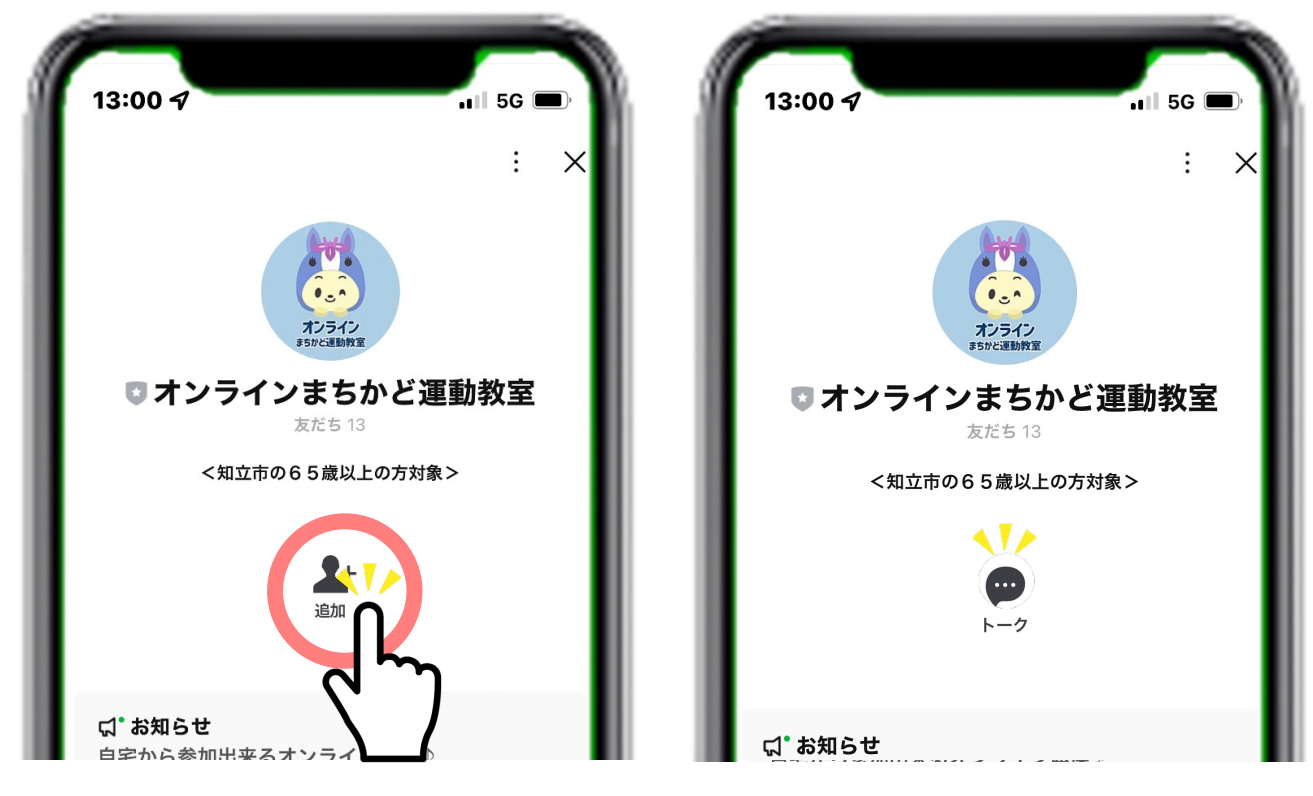

3 [追加]の部分が[トーク]に変われば完了です。

# 「オンラインまちかど運動教室」公式LINE 新規登録の方法

<公式LINEの友達追加が済んだ方へ>

### さぁはじめるっぴ!

「オンラインまちかど運動教室」の公式LINEアカウントの使い方 をお伝えしていきます。

1 友達追加が完了したら [トーク] をタップして基本画面へ進み ましょう。

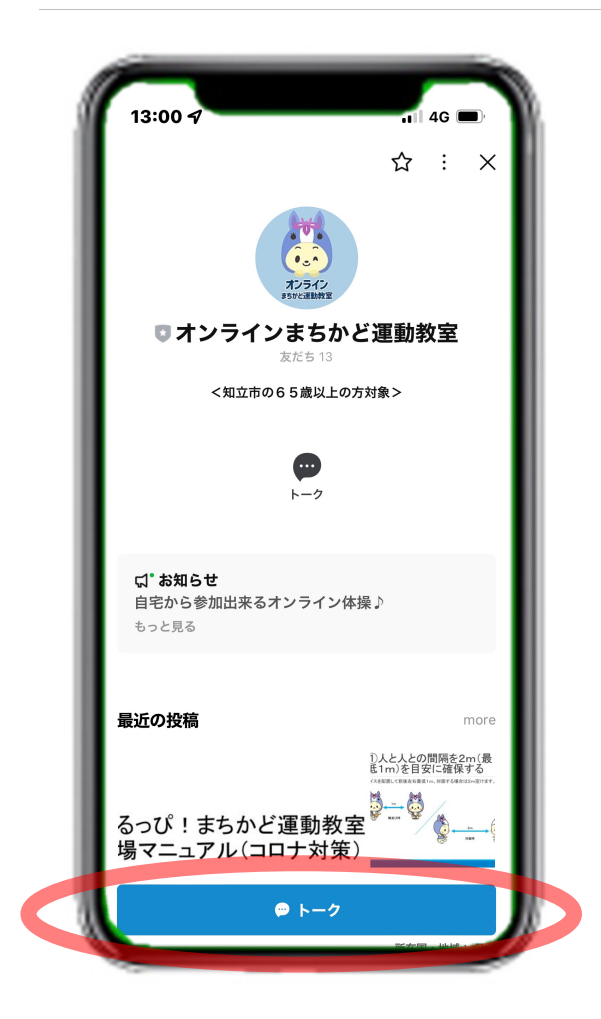

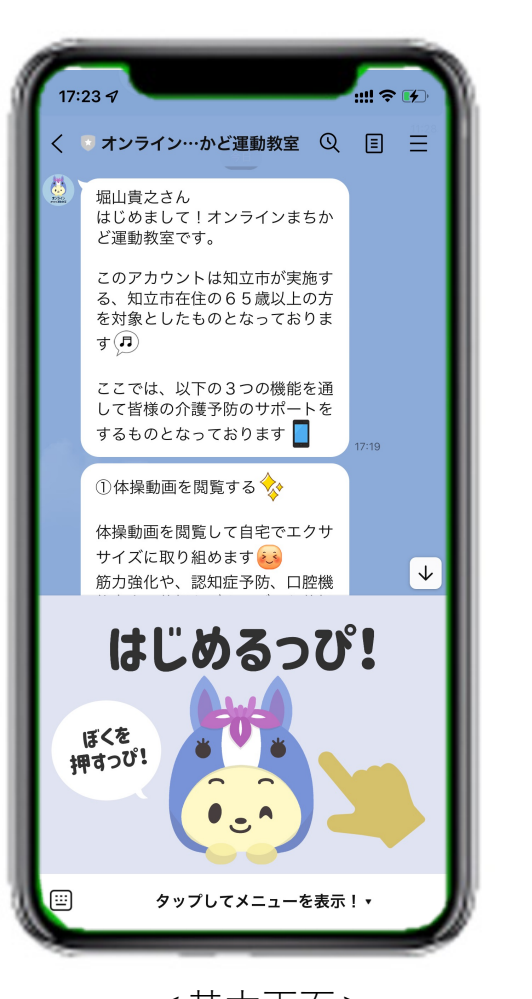

### さぁはじめるっぴ!

「オンラインまちかど運動教室」の公式LINEアカウントの使い方 をお伝えしていきます。

写真1のように画面下に表示されている[はじめるっぴ!]という部分をタップ(軽く指先で触れること)してください。

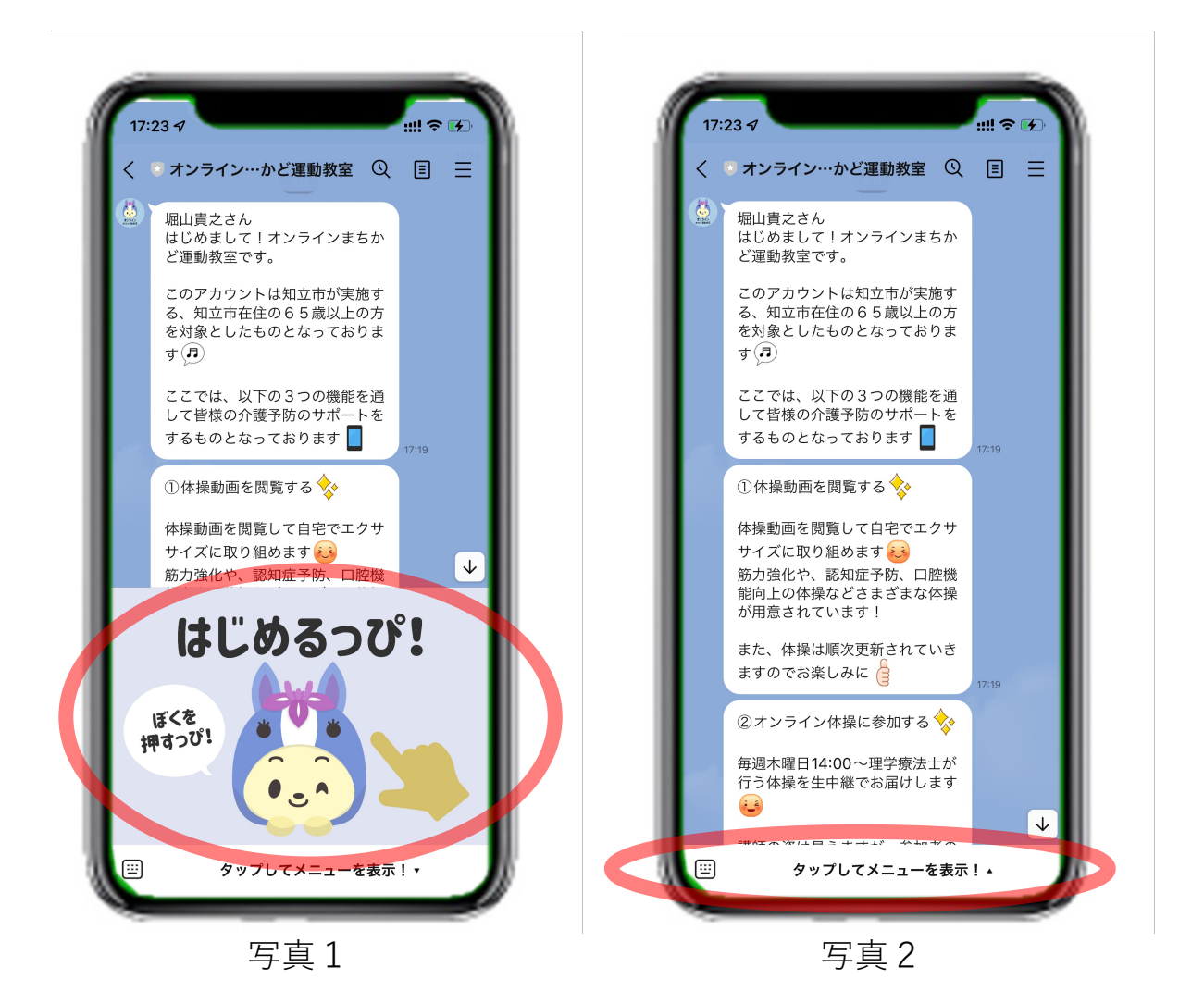

写真2のように[はじめるっぴ!]が表示されていない場合は、 画面最下部の [タップしてメニューを表示!] という部分を タップすると写真1の画面になります。

### 新規登録の方法①

[はじめるっぴ] をタップすると写真1の画面になります。

ニックネーム、性別、生年月日、お住まいの町名を入力するこ とで新規登録をしていきます。

最終的に **[新規登録]** をタップした時に写真2の画面になれば 完了です。

| オンラインまちかど運動教室 ሰ 🗙 | く オンライン…かど運動教室 Q 目 三                                                                                                    |
|-------------------|----------------------------------------------------------------------------------------------------|
| 新規登録              | ってい / ◆<br>週に1日は外に出て活動すること<br>をおすすめします 😜                                                                                                    |
| ックネーム             | ご自宅の近くのまちかど運動教室<br>やサロンを探して参加してみてく<br>ださい                                                                                                    |
| <u>-</u>          | それでは早速はじめてみましょう                                                                                                    |
| 生年月日              | 下に表示されている『ここを押してはじめてみましょう!』ボタンを押してみてください                                                                                                    |
| 所(町名) ▼ 利用掲約に同音する | ニックネームや生年月日、性別、<br>町名を入力して開始できます 😜                                                                                                    |
| 新規登録              | <ul> <li>*****</li> <li>*****</li> <li>******</li> <li>******</li> <li>******</li> <li>******</li> <li>*******</li> <li>********</li> <li>********</li> <li>***********</li> <li>************************************</li></ul> |
|                   | 体操動画を視聴する!<br>ど<br>希望条件<br>で検索する<br>た近くの<br>運動教室・サロン<br>を探す<br>から選ず                                                                                                    |
|                   | □ タップしてメニューを表示! •                                                                                                    |

それでは、順を追って登録の仕方を説明していきます。

#### 新規登録の方法2

ニックネームと性別を入力します。

- 1 <mark>[ニックネーム]</mark> をタップすると下のように入力ができます。 ※ 本名でなくても構いません。
- 2 [性別] をタップすると男、女が選べるようになりますので。 該当するものを選んでください。

| ;.<br>m | インまちかと<br>achikado-online | · <b>運動教室</b> | t ×       | 17.25 7       | オンライ     | ンまちかど<br>chikado-online | ·<br>運動教室 | ±×•                     |
|---------|---------------------------|---------------|-----------|---------------|----------|-------------------------|-----------|-------------------------|
| 新規登録    |                           |               |           | L             | ¥        | <b>新規登</b> 鋒            | 录         |                         |
| う       |                           |               |           | ニックネー<br>知立 た | ム<br>:ろう |                         |           |                         |
|         |                           |               | × •       | 性別            |          |                         |           |                         |
|         |                           |               |           | 女             |          |                         |           |                         |
|         |                           |               |           | 住所(町名)        |          |                         |           | *                       |
|         |                           |               | 完了        | ~ ~           |          |                         |           | 完了                      |
| う       | たろう                       | タロウ フ         | は明く       |               |          |                         |           |                         |
| あ       | か                         | さ             | $\propto$ | $\rightarrow$ | あ        | か                       | đ         | $\overline{\mathbf{x}}$ |
| 5       | な                         | は             | 次候補       | 5             | た        | な                       | は         | 空白                      |
| ŧ       | 4                         | 6             | THE CHI   | ABC           | ま        | Þ                       | 6         | 改行                      |
| Ň       | Þ_                        | 、。?!          | 催疋        |               | <u>^</u> | ゎ                       | 、。?!      | GX 1J                   |
|         |                           |               | U,        |               |          |                         |           | ,U                      |

#### 次に、生年月日を入力していきます。

### 新規登録の方法!③

生年月日を入力します。[生年月日]をタップすると左の画面に なります。

- 1 生まれた"年"を選択します。 上下に指をなぞると表示される年が変わりますので、該当する 年をタップして <mark>[確定]</mark> をタップしてください。
- 2 生まれた"月"を選択します。 該当する"月" をタップして [確定] をタップしてください。
- 3 生まれた"日"を選択します。 該当する"日"をタップして [確定] をタップしてください。

| オンラインまちかど運動教室 ① ×<br>machikado-online.com                                                                                                    | L         | オンラ                   | インまちかど運<br>hachikado-online.com | 助教室 | ± ×  | ь.        | :                     | オンライ  | インまち:<br>chikado-o | かど運<br>nline.cor | 動教室       | Ţ   |
|----------------------------------------------------------------------------------------------------|-----------|-----------------------|---------------------------------|-----|------|-----------|-----------------------|-------|--------------------|------------------|-----------|-----|
| 新規登録                                                                                                    | 新規登録      |                       |                                 |     | 新規登録 |           |                       |       |                    |                  |           |     |
| <sup>ックネーム</sup><br>立 たろう                                                                                                    | ニック<br>知立 | <sup>ネーム</sup><br>たろう |                                 |     |      | ニック<br>知立 | <sup>,ネーム</sup><br>たろ | う     |                    |                  |           |     |
| 9)<br>× •                                                                                                    | 性別男       |                       |                                 |     | × •  | 性別男       |                       |       |                    |                  |           | ×   |
| 1960年                                                                                                    |           | <                     | 1984年                           | >   |      |           | <                     |       | 1984年              | 11月              |           | >   |
| 1959年 1959年 1959年 1959年 1959年 1959年 1959年 1959年 1959年 1959年 1959年 1959年 1959年 1959年 1959年 1959年 1959年 1959年 1959年 1959年 1959年 1959年 1959年 1959年 1959年 1959年 1959年 19595 19595 19595 19595 19595 19595 19595 19595 19595 19595 19595 19595 19595 19595 19595 19595 19595 19595 19595 19595 19595 19595 19595 19595 19595 19595 19595 19595 19595 19595 19595 19595 19595 19595 19595 19505 19505 19505 19505 19505 19505 19505 19505 19505 19505 19505 19505 19505 |           | 1月                    | 2月                              | 3月  |      |           | Β                     | 月     | 火 水                | 木                | 金         | ±   |
| 1958年                                                                                                    | 住所        |                       |                                 |     | -    | 住所        | 40                    |       |                    | 1日               | 2日        | 3日  |
| 1957年                                                                                                    |           | 4月                    | 5月                              | 6月  |      |           | 4日<br>11日             | 5日 (  | 5日 7日<br>3日 14日    | 8日<br>  15日      | 9日<br>16日 | 10日 |
| 1955年                                                                                                    |           | 7月                    | 8月                              | 9月  |      |           | 18日                   | 19日 2 | 0日 21日             | 22日              | 23日       | 24日 |
| 1954年                                                                                                    |           | 10月                   | 11月                             | 12月 |      |           | 25日                   | 26日 2 | 7日 28日             | 29日              | 30日       |     |
| キャンセル 確定                                                                                                    | L         | _                     | キャンセル                           | 確定  |      | Ш         |                       | _     | ++>                | ノセル              | 確知        | È   |
|                                                                                                    |           |                       |                                 |     |      |           |                       |       |                    |                  |           |     |
|                                                                                                    |           |                       |                                 |     |      | L         |                       |       |                    |                  |           |     |

#### 次に、住んでいる場所を入力していきます。

### 新規登録の方法!④

住んでいる場所を入力します。

1 [住所(町名)] をタップすると下の画面になります。 上下に指をなぞると表示される町名が変わりますので該当する 町名を選択してください。

| machikado-online.com        | ≝⊥⊥ | X |
|-----------------------------|-----|---|
| 新規登録                        |     |   |
| <sub>ニックネーム</sub><br>知立 たろう |     |   |
| <sup>性別</sup><br>男          | ×   | • |
| 生年月日<br><b>1984-11-12</b>   |     |   |
| 住所(町名)                      |     | - |
| 逢妻町 あいづまちょう                 |     |   |
| 池端 いけはた                     |     |   |
| 牛田町 うしたちょう                  |     |   |
| 牛田 うしだ                      |     |   |
| 内幸町 うちさいわいちょう               |     |   |
| 上重原町 かみしげはらちょう              |     |   |
|                             |     | 1 |
|                             |     |   |

| オンラインまちかど運動教室<br>machikado-online.com | ſ | × |
|---------------------------------------|---|---|
| 新規登録                                  |   |   |
| <sub>ニックネーム</sub><br>知立 たろう           |   |   |
| 性別                                    | × | , |
| 生年月日<br>■ 1984-11-12                  |   |   |
| 住所(町名)<br>中山町 なかやままち                  |   | 1 |
| 南陽 なんよう                               |   |   |
| 西 にし                                  |   |   |
| 西丘町 にしおかちょう                           |   |   |
| 西町 にしまち                               |   |   |
| 西中町 にしなかちょう                           |   |   |
| 士 巨/於 71 1/81 - 4× 1/81 - 东           | _ | 4 |
|                                       |   |   |

指をなぞると表示が 変わります。

最後に利用規約にチェックを入れ、新規登録を行います。

### 新規登録の方法!⑤

利用規約にチェックを入れ、新規登録ボタンをタップします。

- 1 利用規約に同意するの左の [□] をタップし、チェックを 入れます。
- 2 最後に [新規登録] ボタンをタップしたら完了です。 右の写真の画面に切り替わります。

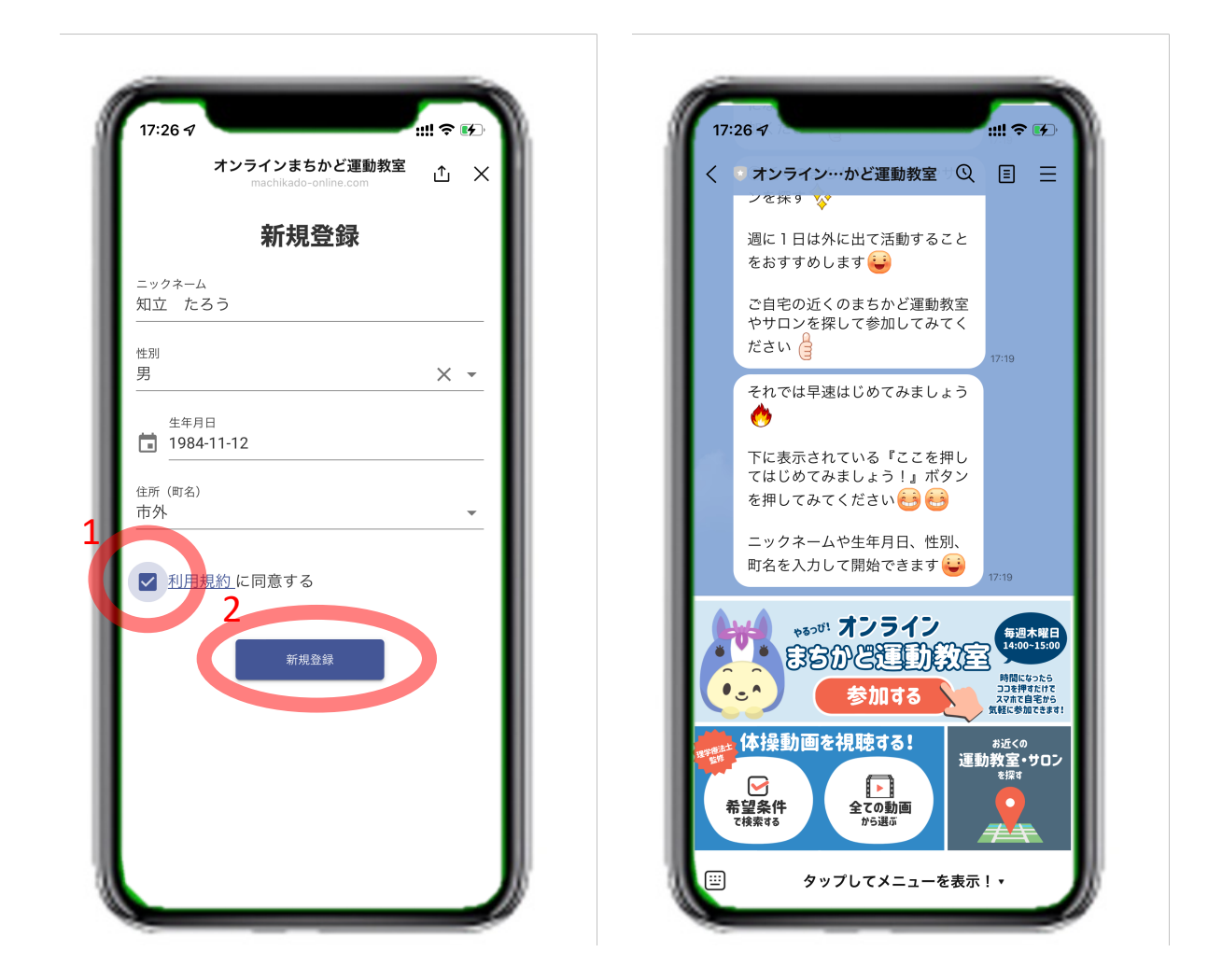

#### ※注意

[利用規約]をタップすると利用規約が表示されますが、入力した 内容が消えますのでご注意ください。

# 「オンラインまちかど運動教室」公式LINE 機能の使い方

### 基本画面について

公式LINEアカウントの基本画面を説明します。

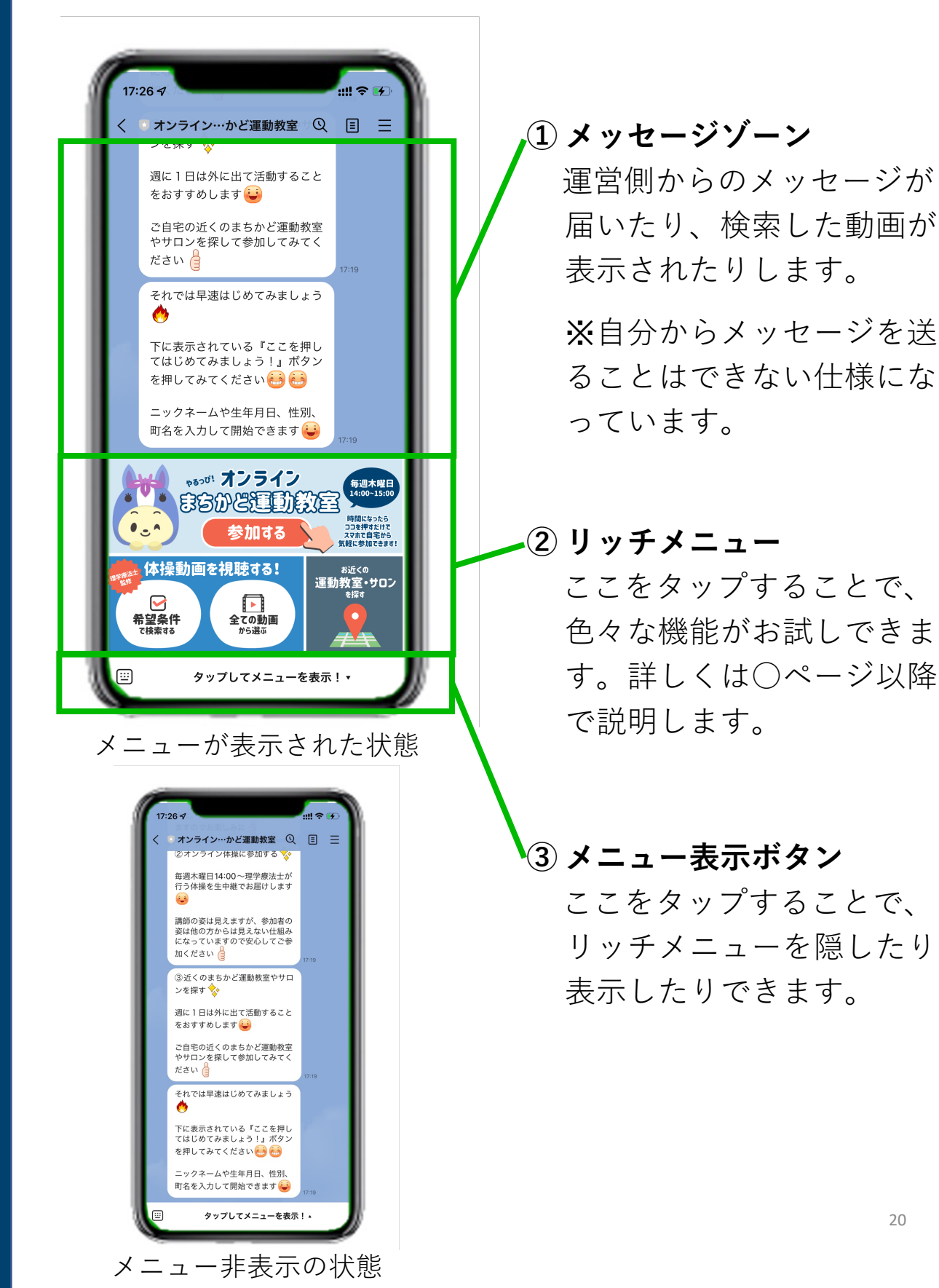

「オンラインまちかど運動教室」公式LINE 機能①オンラインまちかど運動教室

オンラインまちかど運動教室に参加する方法を説明します。

この機能を使うには、『ZOOM』というアプリが別に必要です。 下記QRコードからアプリをダウンロードしてください。 ダウンロードすればOKです。難しい設定などは不要です。

< Android をお使いの方 >

1「Google playストア」のZOOMアプリの<u>インストールページ</u>に行く

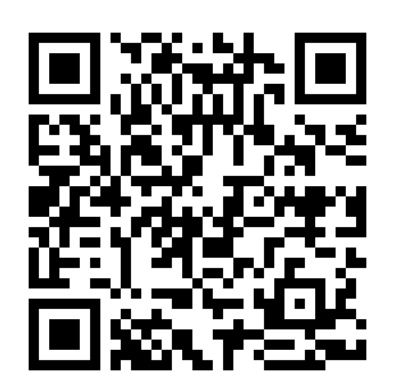

<インストールページの行き方>

A.左のQRコードを読み取る

B. Google play ストアにて「Zoom」を検索。 [ZOOM Cloud Meeting]を選択する。

2 ページに移ったら、[インストール] をタップ。

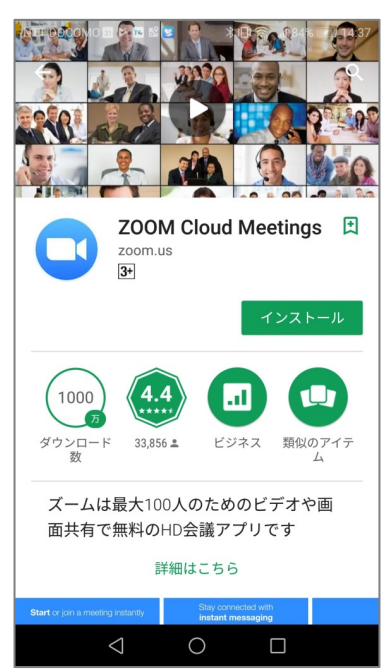

3「Google play ストア」上で[開く]と表示されればインスト<sub>22</sub>ル 完了です。

オンラインまちかど運動教室に参加する方法を説明します。

この機能を使うには、『ZOOM』というアプリが別に必要です。 下記QRコードからアプリをダウンロードしてください。 ダウンロードすればOKです。難しい設定などは不要です。

<iPhoneをお使いの方>

1 「App Store」のZOOMアプリの<u>インストールページ</u>に行く。

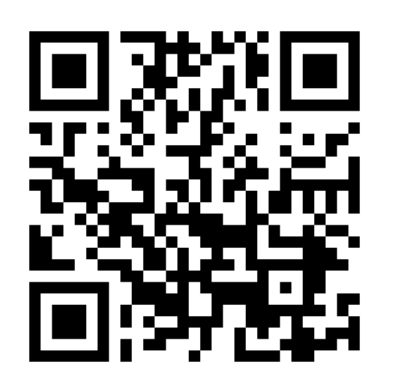

<インストールページの行き方>

- A.左のQRコードを読み取る
- B. App Storeにて「Zoom」を検索。 [ZOOM Cloud Meeting]を選択する。

2ページに移ったら、[入手]をタップ。

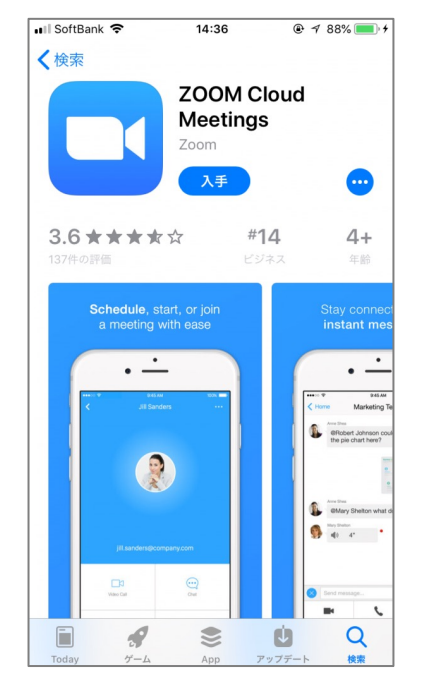

3「App Store」上で[開く]と表示されればインストール完了です。

オンラインまちかど運動教室に参加する方法を説明します。

1 開始時間になったらリッチメニューの上段 [参加する] を タップします。

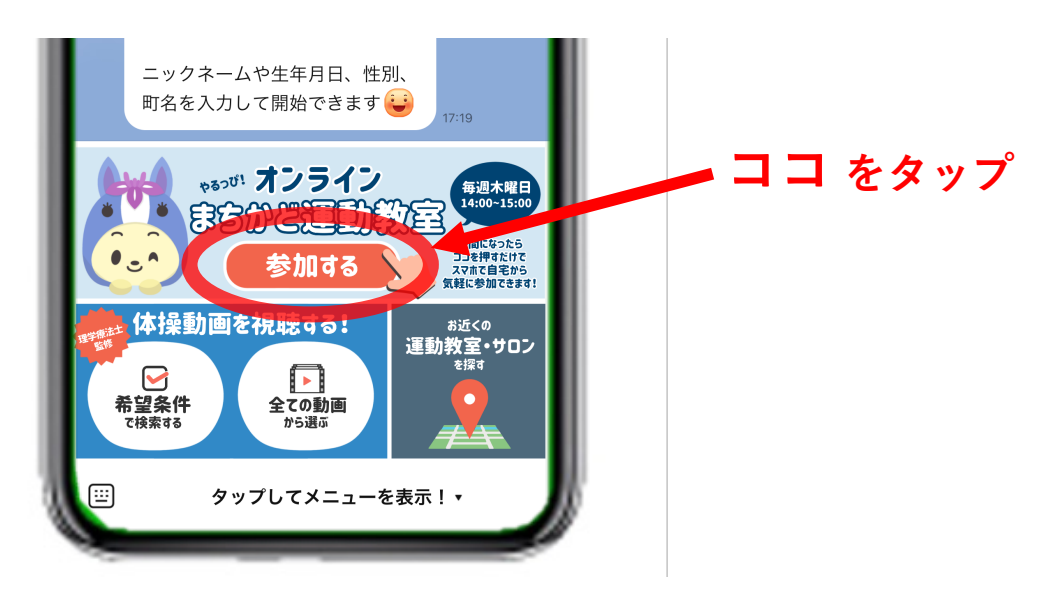

2 下のように自動的にzoomのアプリが立ち上がります。

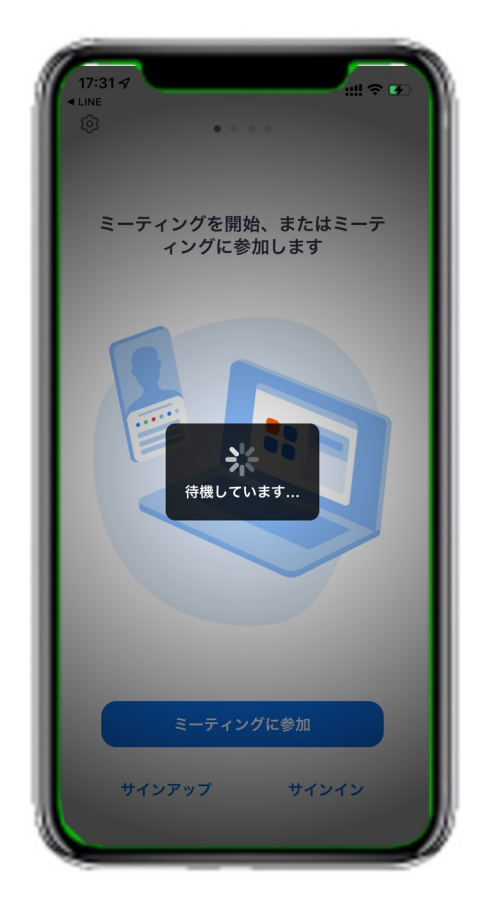

- 3 体操教室の開始前には左下のような画面が表示されます。
- 4 開始されるとまず、右下のような画面が表示されます。 ここでは、自分の顔が講師に見えるようにするか、見えない ようにするかを選択します。 見えるようにする場合は青い [ビデオ付きで参加] をタップ、 見えないようにする場合は灰色の [ビデオなしで参加] をタップ

※他の参加者からは顔は見えない設定になっています。 できるだけビデオ付きでご参加ください。

| このミーティングをホスト<br>しています  | ヽが開始するまで待機    | ビデオプレビ                                | <u>а</u> —      |
|------------------------|---------------|---------------------------------------|-----------------|
| ーティング ID               | 856 9661 3886 |                                       |                 |
| 間 これは気                 | E期的なミーティングです  |                                       |                 |
| 付                      |               |                                       |                 |
| ストの場合は、サインインしてこ<br>ださい | このミーティングを開始して | 7                                     |                 |
| サイン                    | イン            |                                       |                 |
|                        |               | 1                                     | 1               |
|                        |               | ビデオ ミーティングに参<br>常にビデオ プレビュータ<br>表示します | 加するときに<br>イアログを |
|                        |               | ビデオ付き                                 | で参加             |
|                        |               | ビデオなし                                 | で参加             |

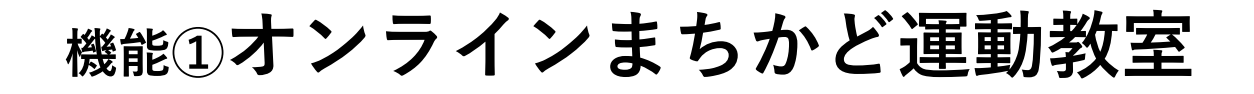

5 その後、下のような表示になります。

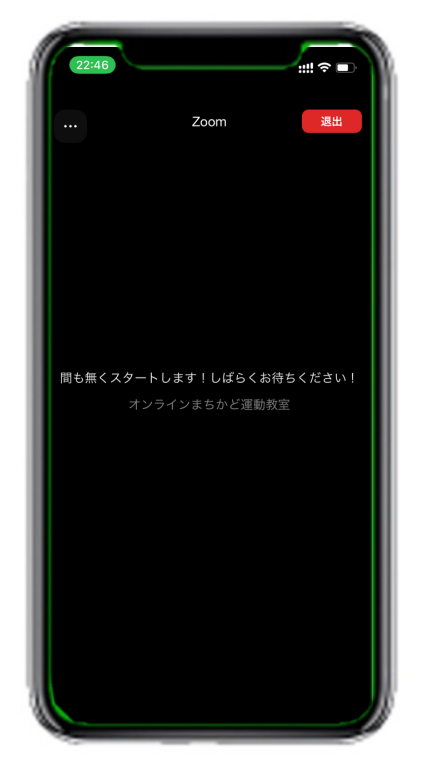

- 6 左下の表示が出たら、[<mark>了解]</mark> をタップします。
- 7 右下の表示が出たら [WiFi または携帯のデータ]をタップします。

※[オーディオなし]を選ぶと音が聞こえません。ご注意ください。

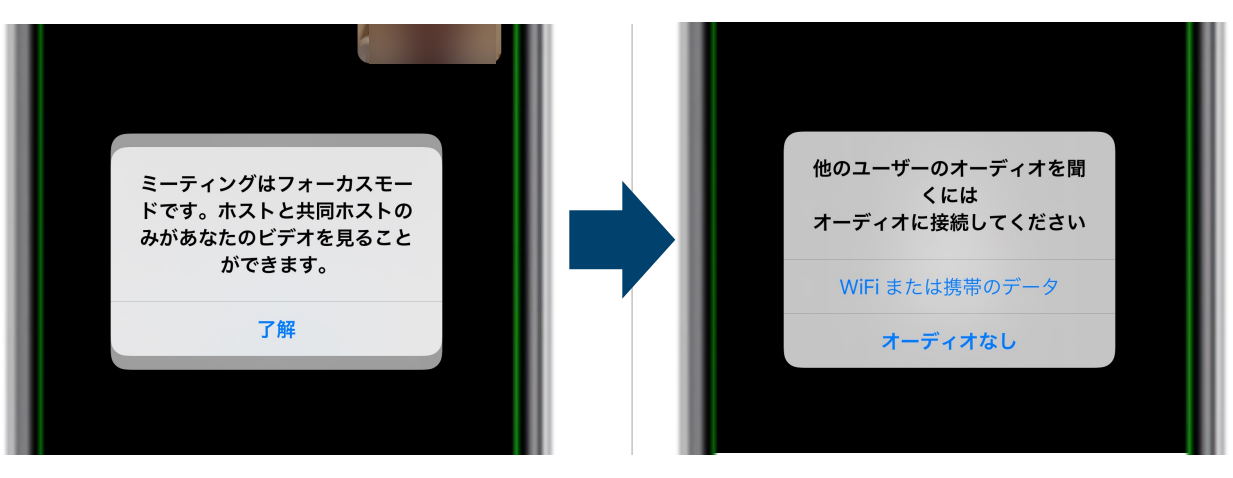

了解をタップ

WiFiまたは携帯のデータをタップ

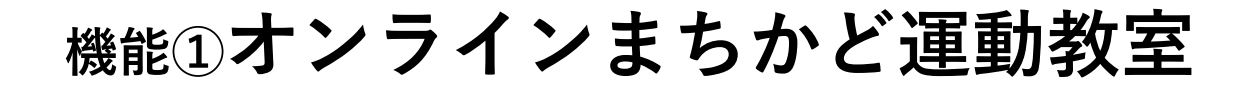

#### 8 1~7の操作が完了すると下のような表示になります。

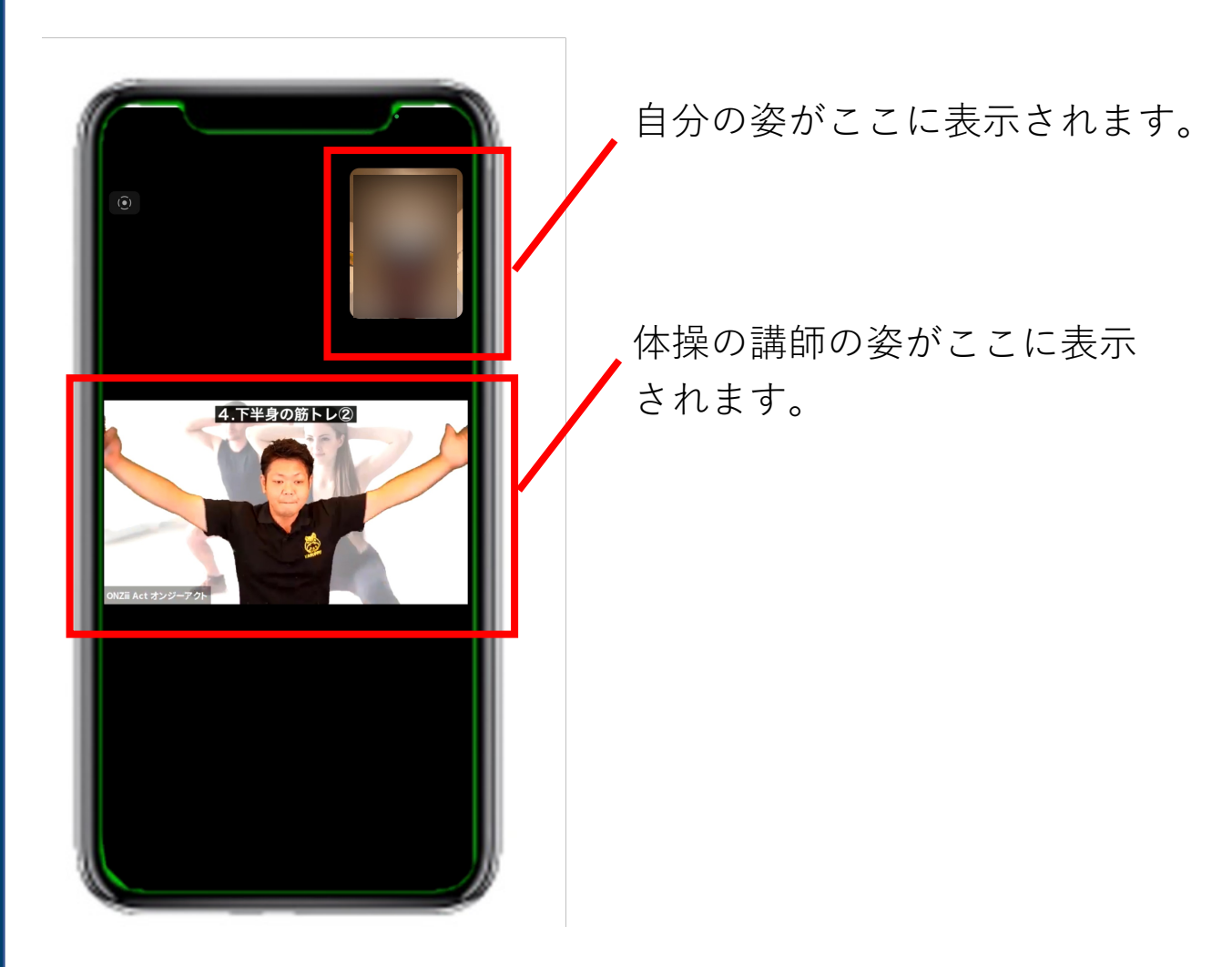

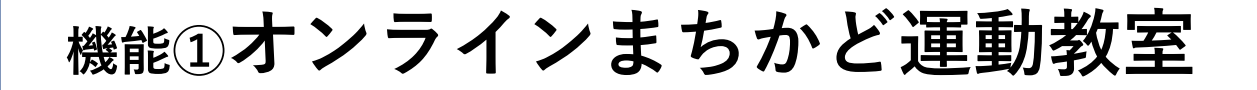

#### 9 画面をタップすると画面の上下にボタンが現れます。

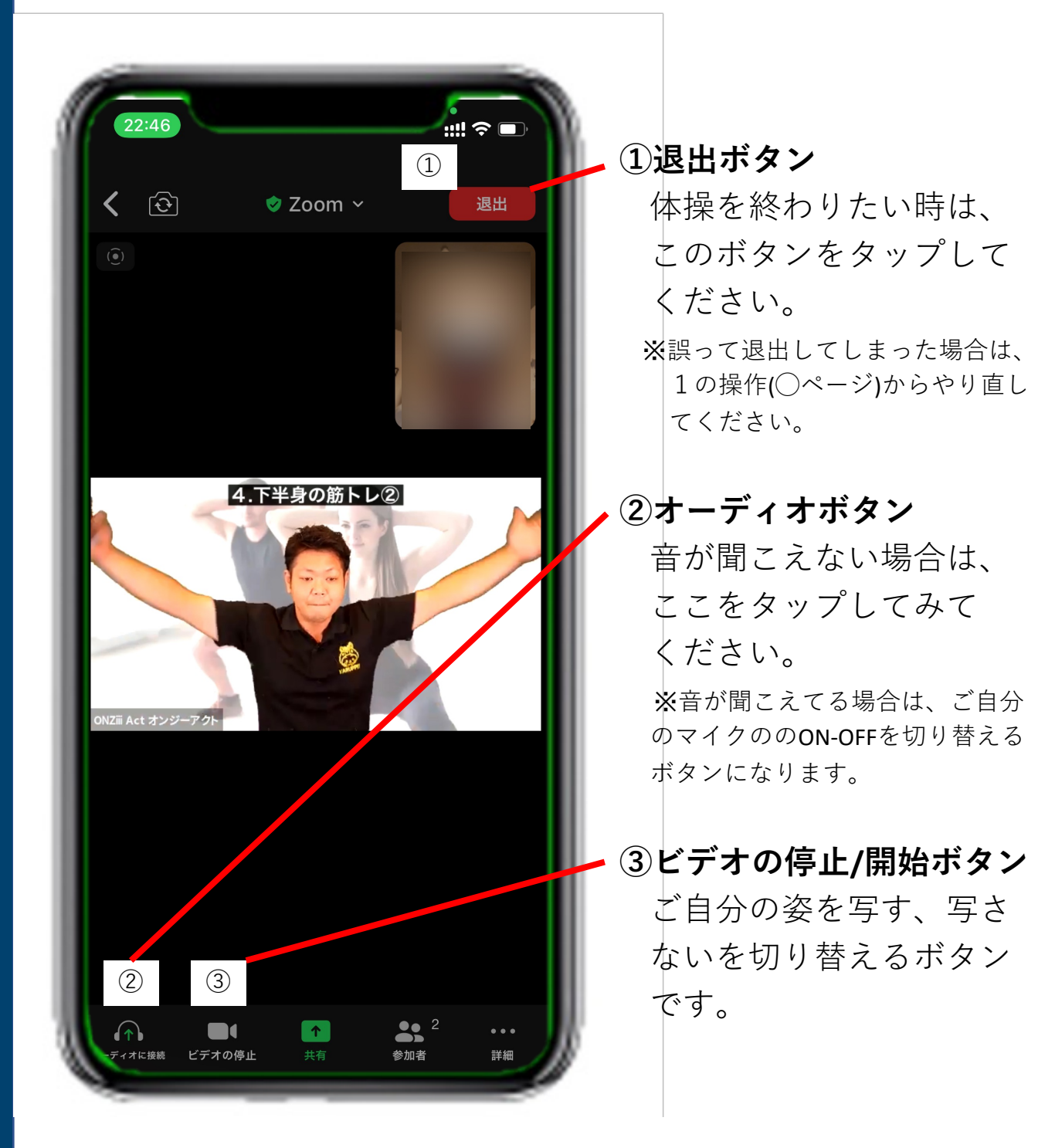

以上が、機能①オンライン体操まちかど運動教室に参加する、の 説明となります。<sup>28</sup>

### 「オンラインまちかど運動教室」公式LINE 機能②体操動画の検索、閲覧

体操動画の検索・閲覧を行う方法を説明します。 検索方法は2種類あります。

#### A 条件を選択して検索する方法

お好みの条件を選択して検索する方法です。

- 「運動強度」「姿勢」「運動する部位」「運動の種類」
- 「キーワード」を選択して検索することができます。
- リッチメニューの [希望条件で検索する] をタップします。

#### B 全ての動画から選択する方法

全ての登録動画の一覧から選択する方法です。 リッチメニューの **[全ての動画から選ぶ]** をタップします。

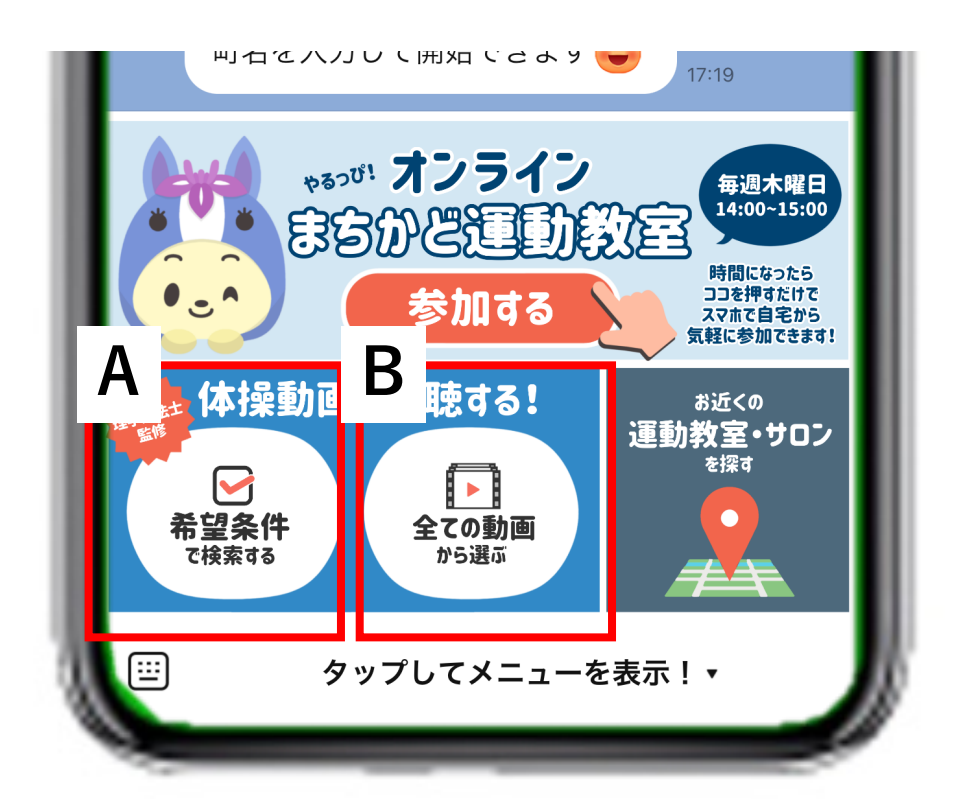

#### A 条件を選択して検索する方法

1. リッチメニューの [希望条件で検索する] をタップします。

| く1 オンライン…ど運動教室 Q<br>下に表示されている『ここを押し<br>てはじめてみましょう!』ボタン<br>を押してみてください(20) (20) | ■ = |
|-------------------------------------------------------------------------------|-----|
| <b>動画検索</b><br>machikado-online.com                                           | ×   |
| キーワード                                                                         |     |
| 運動強度                                                                          | •   |
| 姿勢                                                                            | •   |
| 部位                                                                            | •   |
| 運動種類                                                                          |     |
| 検索                                                                            |     |
|                                                                               |     |
|                                                                               |     |

2. 上の写真のような検索画面が出てきます。

#### A 条件を選択して検索する方法

3. 「キーワード」「運動強度」「姿勢」「部位」「運動種類」 を選択します。

選択する項目は1項目でも全ての項目でも可能です。

| 7:43 √        |       |                              |        | #! <b>?</b> 🕞 |
|---------------|-------|------------------------------|--------|---------------|
|               | mac   | <b>動画検索</b><br>hikado-online | .com   | ×             |
| キーワード<br>たいりょ | : <   |                              |        |               |
| 運動強度          | ۶     |                              |        |               |
| 姿勢            |       |                              |        | ~             |
| 部位            |       |                              |        | •             |
| 運動種類          |       |                              |        | ~             |
| $\sim$        |       |                              |        | 完了            |
| 体力而           | 対力 体力 | っ的に っ                        | 大略 ター  | רי אין 🗸      |
| $\rightarrow$ | あ     | か                            | さ      | $\otimes$     |
| 5             | た     | な                            | は      | 次候補           |
|               | +     | · <b>L</b>                   | ~      |               |
| 1             | キーワ   | / — ド                        | `入力    | 例             |
|               | . ,   | I                            | / // ] | U - 1         |
| _             |       |                              |        |               |
|               |       |                              |        |               |

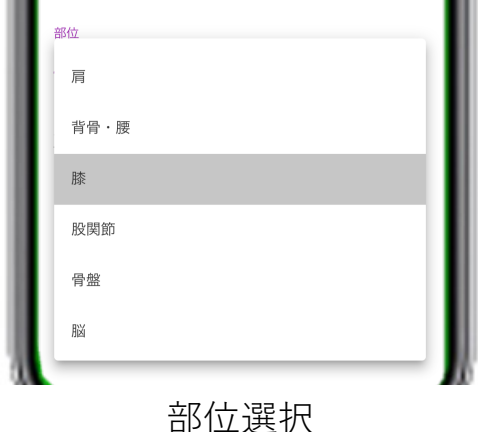

動画検索 × キーワード 運動強度 強 中 弱 運動強度選択 姿勢 立位 座位 その他 姿勢選択 脸 Χ -運動種類 準備運動 有酸素運動 筋力強化 柔軟 嚥下機能

運動種類選択

32

- A 条件を選択して検索する方法
- **4. 項目を選択をしたのち、 [検索] ボタンをタップします。** 選択する項目は1項目でも全ての項目でも可能です。

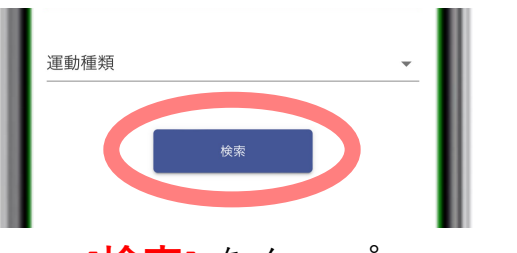

[検索] をタップ

5. 検索結果が下のようにメッセージゾーンに現れます。 左右に指をなぞることで結果の全て見ることができます。

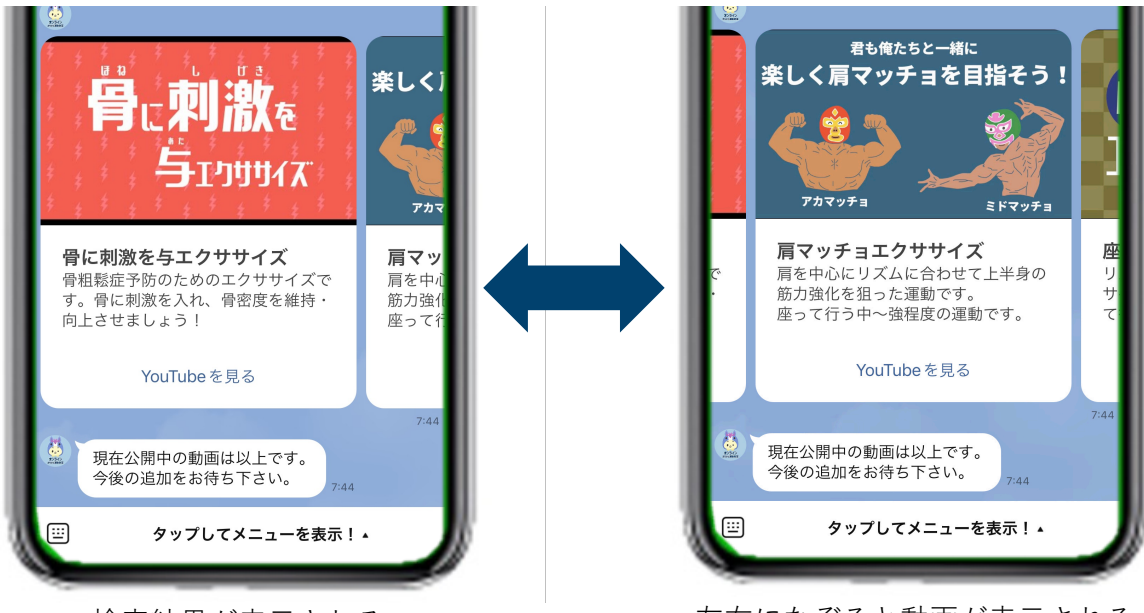

検索結果が表示される

左右になぞると動画が表示される

※検索に合う結果がない場合は下のようにメッセージが現れます。

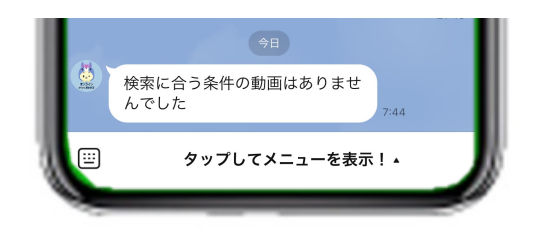

- A 条件を選択して検索する方法
- 6. 閲覧したい動画の下にある [YouTubeを見る] ボタンを タップします。
- 7. YouTubeに自動的に画面が切り替わります。
- 8. 体操動画を見ながら実際に動いてみてください!

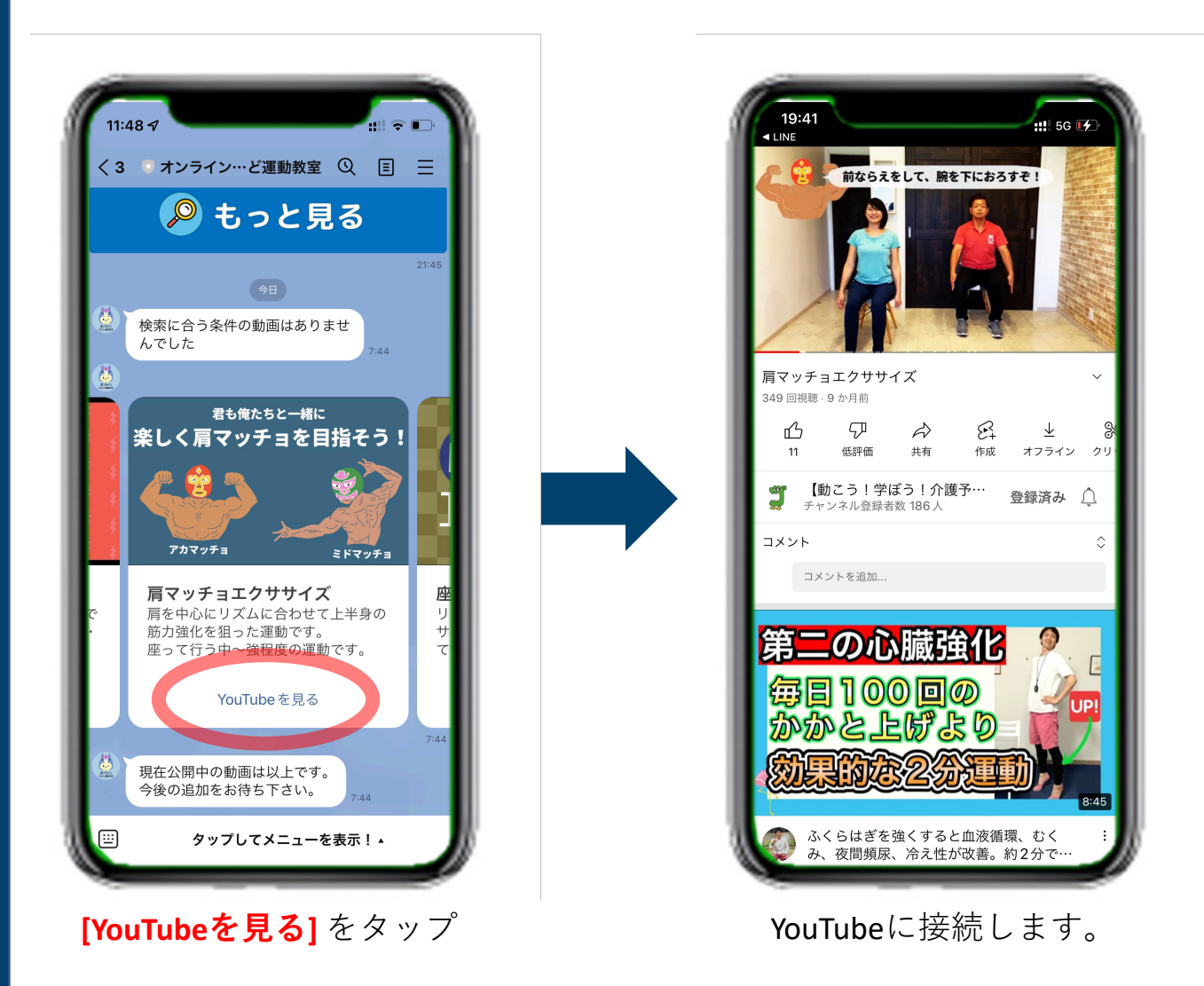

- B 全ての動画から選択する方法
- 1. リッチメニューの [全ての動画から選ぶ] をタップします。
- メッセージゾーンに全動画(10本)が出てきます。
   10本以上の動画を見たい場合は、[もっと見る]ボタンを タップしてください。

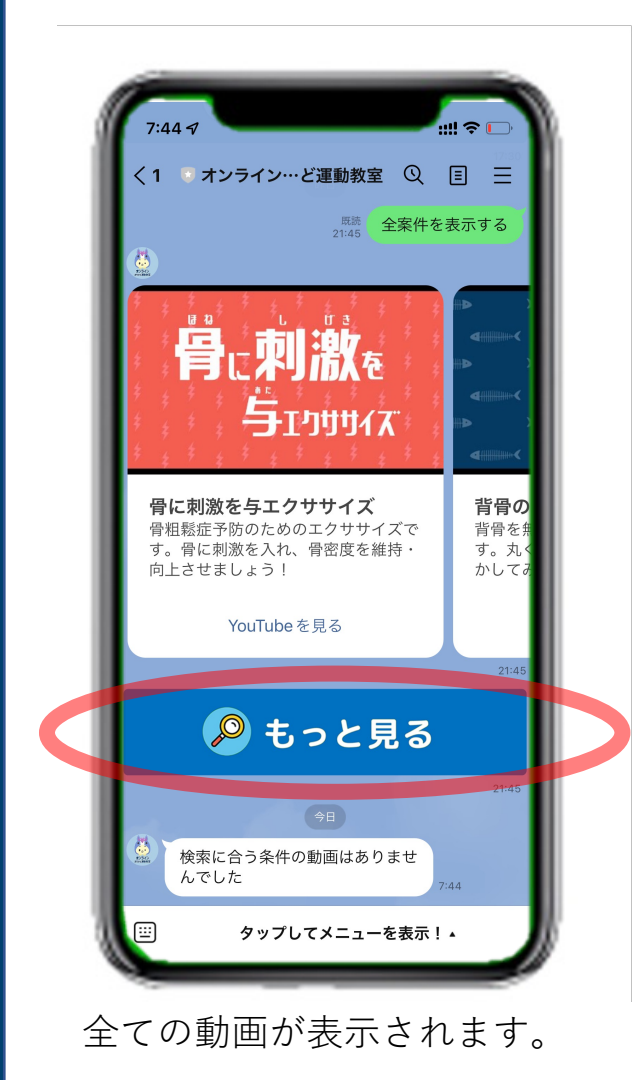

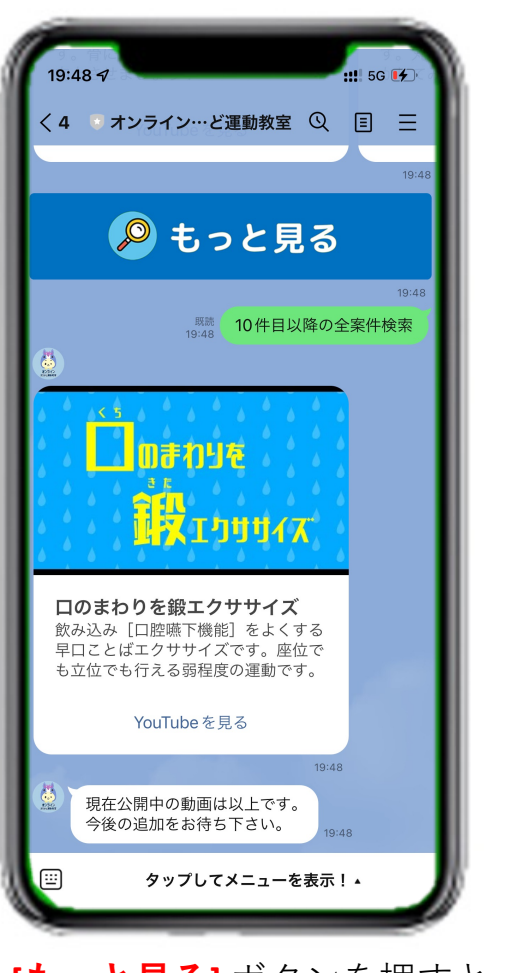

[もっと見る] ボタンを押すと さらに動画が表示されます。

- B 全ての動画から選択する方法
- 閲覧したい動画の下にある [YouTubeを見る] ボタンを タップします。
- 4. YouTubeに自動的に画面が切り替わります。
- 5. 体操動画を見ながら実際に動いてみてください!

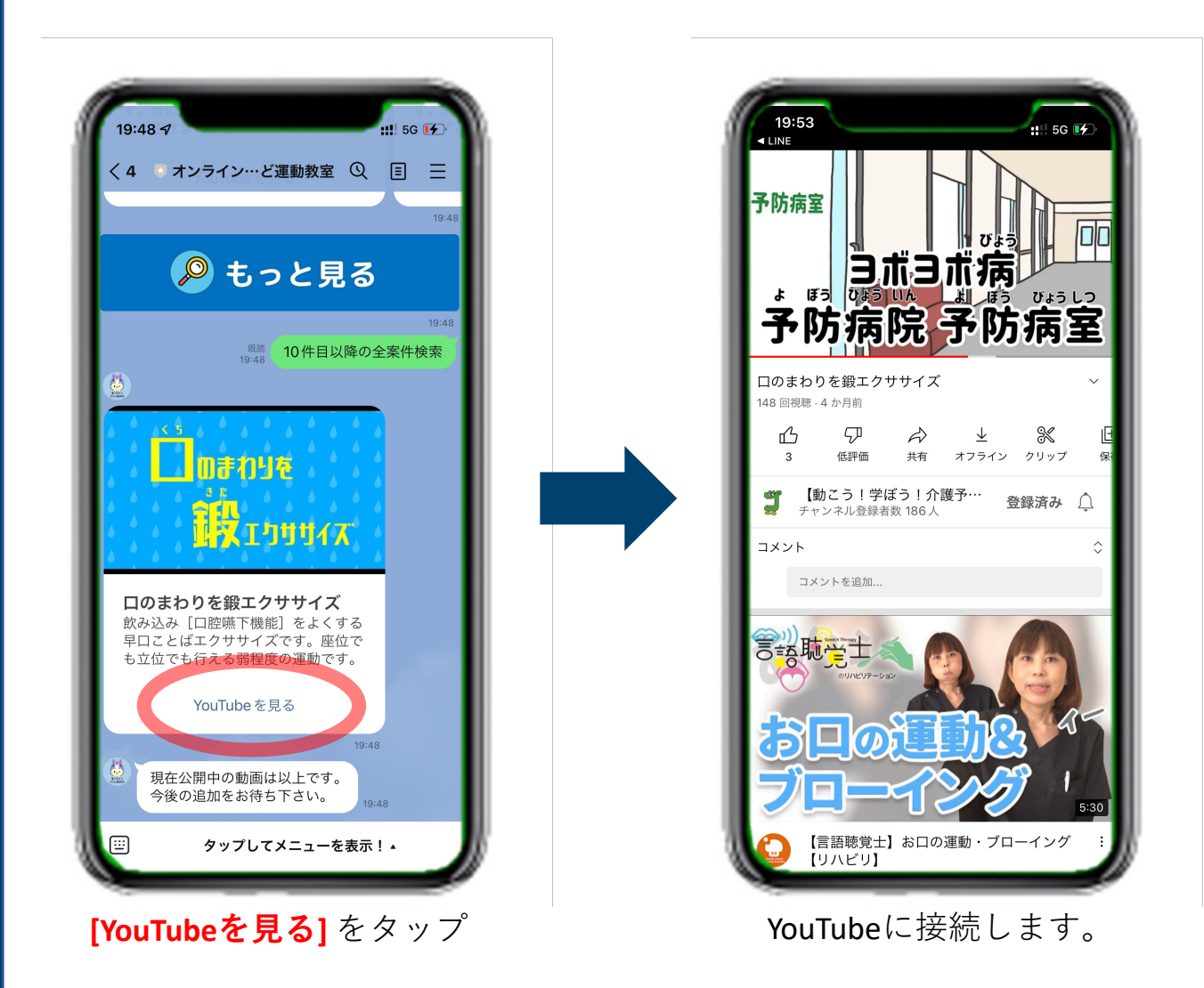

### YouTube動画を大きくする方法

YouTube動画を大きく表示する方法を説明します。

- 1. 動画部分をタップすると下のような表示が出てきます。
- 2. 右下のボタン(赤丸で示したボタン)をタップします。
- 3. 動画の画面が大きくなります。

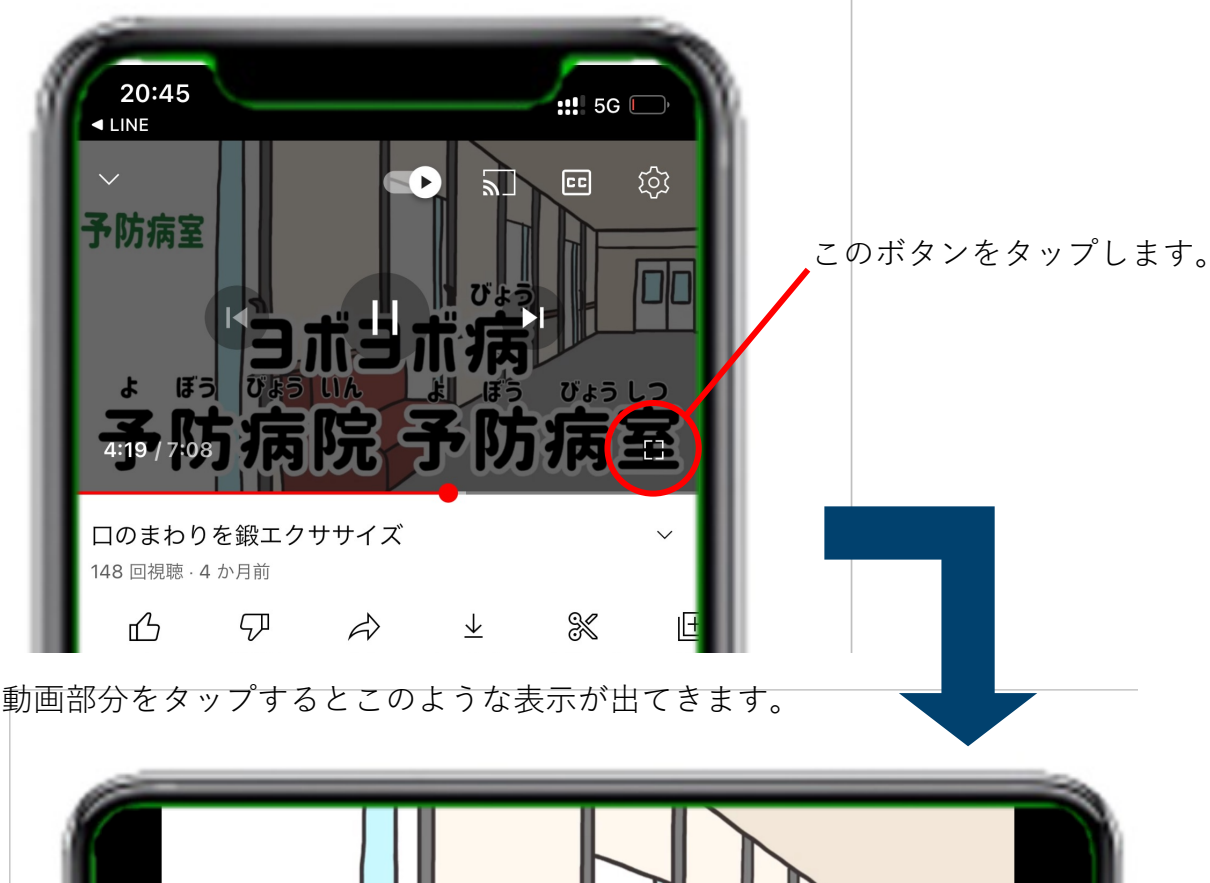

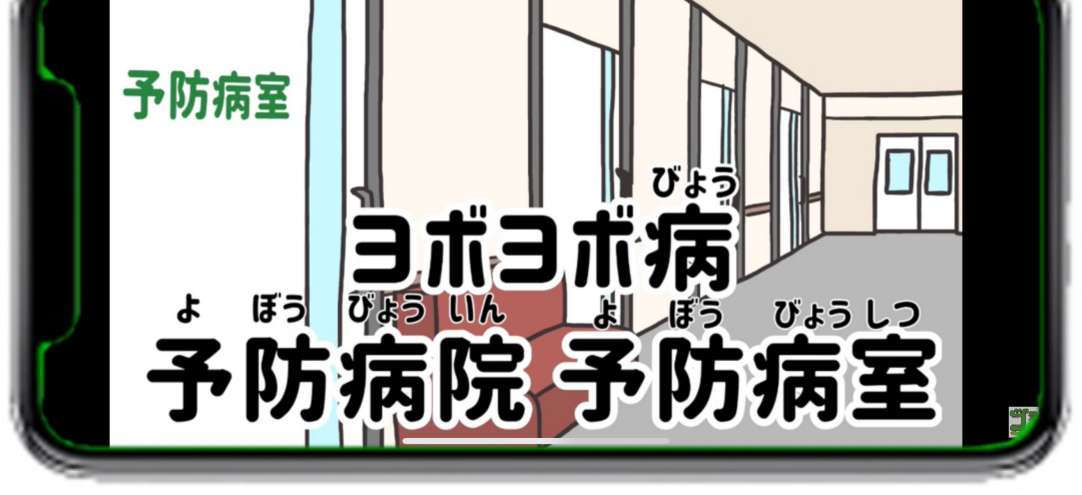

動画の画面が大きくなります。

## 「オンラインまちかど運動教室」公式LINE 機能③お近くの運動教室やサロン を検索する。

#### 機能③ お近くの運動教室・サロンの検索

自宅から近い運動教室やサロンを検索する方法を説明します。 地図を見ながら自宅や今居る場所から近い体操教室やサロンを 探すことができます。

#### リッチメニューの [お近くの運動教室・サロンを探す] を タップします。

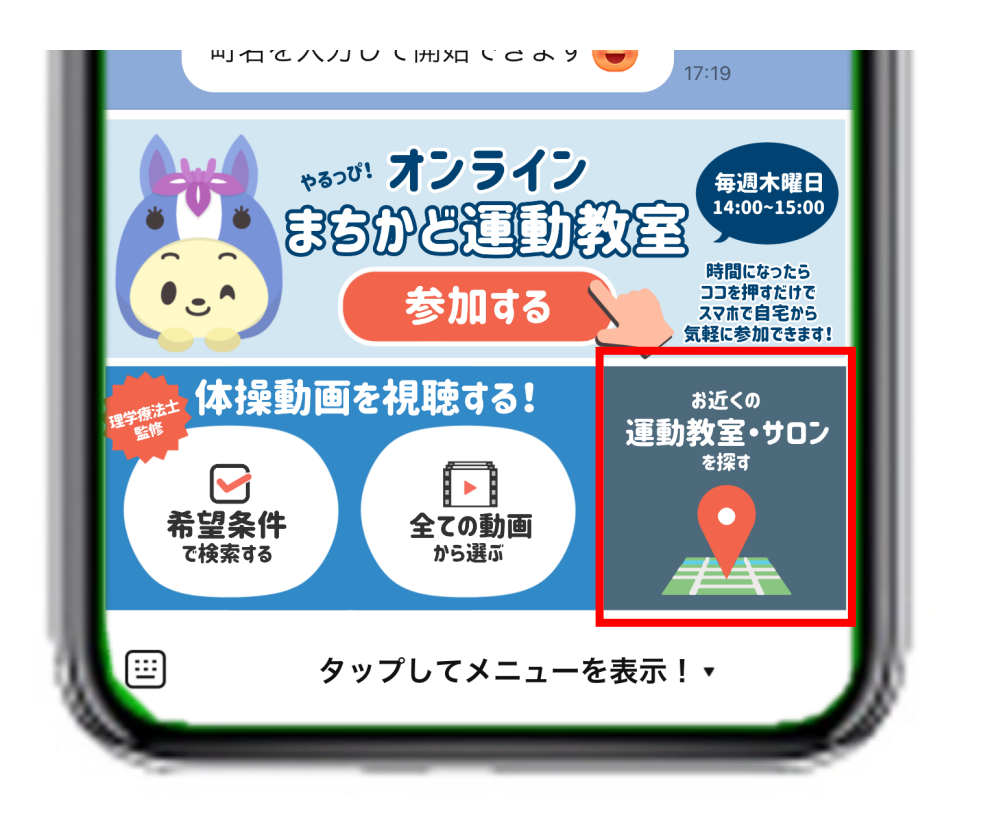

#### [お近くの運動教室・サロンを探す] をタップします。

機能③ お近くの運動教室・サロンの検索

- 2. 左下の写真のような地図が開きます。
- 3. 地図右上の 「現在地」 をタップすると自分の居る場所が、 地図の中央に来るようになります。

地図上の青いマークが高齢者サロンの開催場所、赤いマークが まちかど運動教室の開催場所になります。

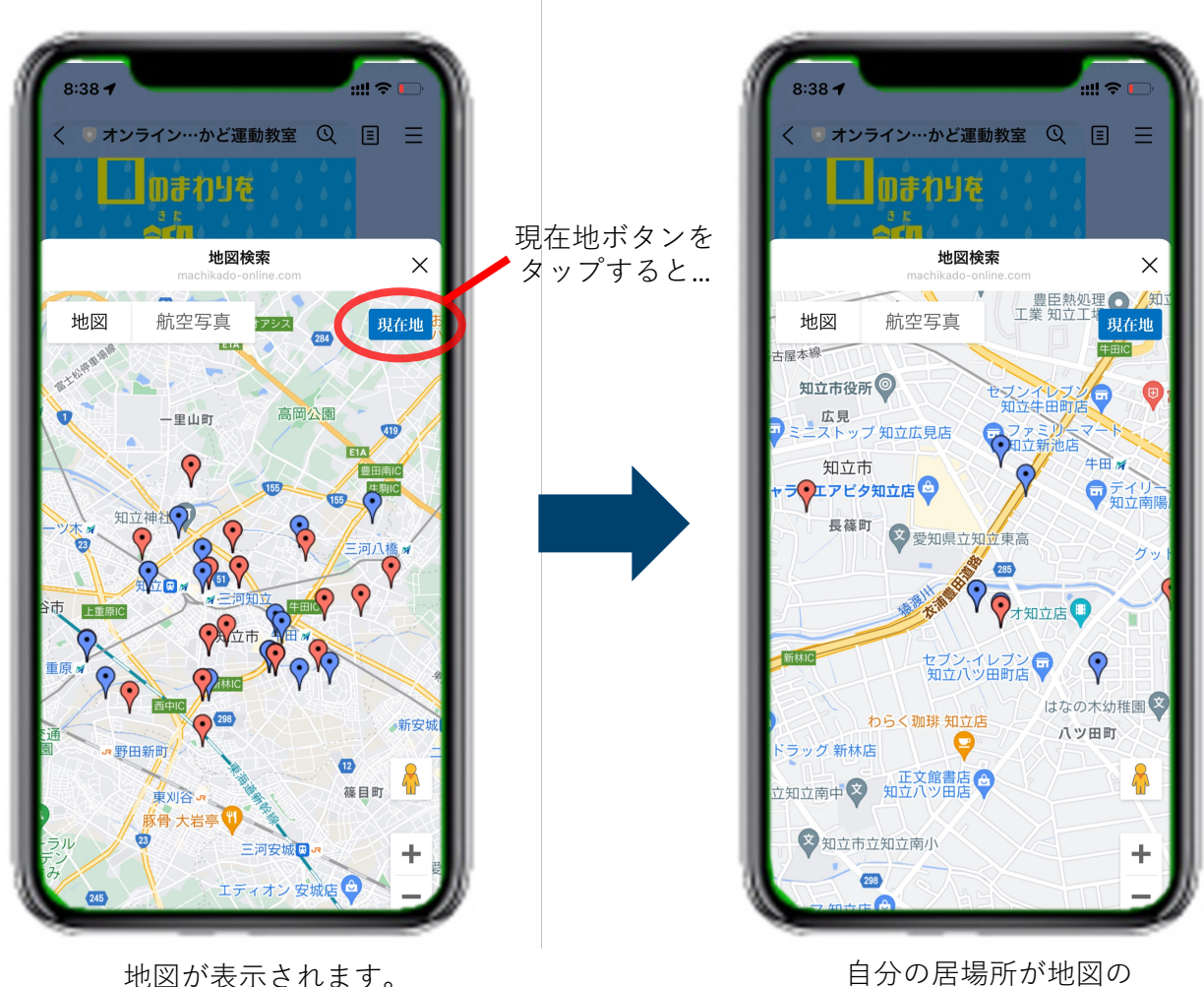

中央に来ます。

#### 機能③地図の見方<拡大と縮小>

地図を拡大したり縮小する方法を説明します。

- ・拡大する場合:地図右下の[+]をタップします。
- ・縮小する場合:地図右下の[-]をタップします。

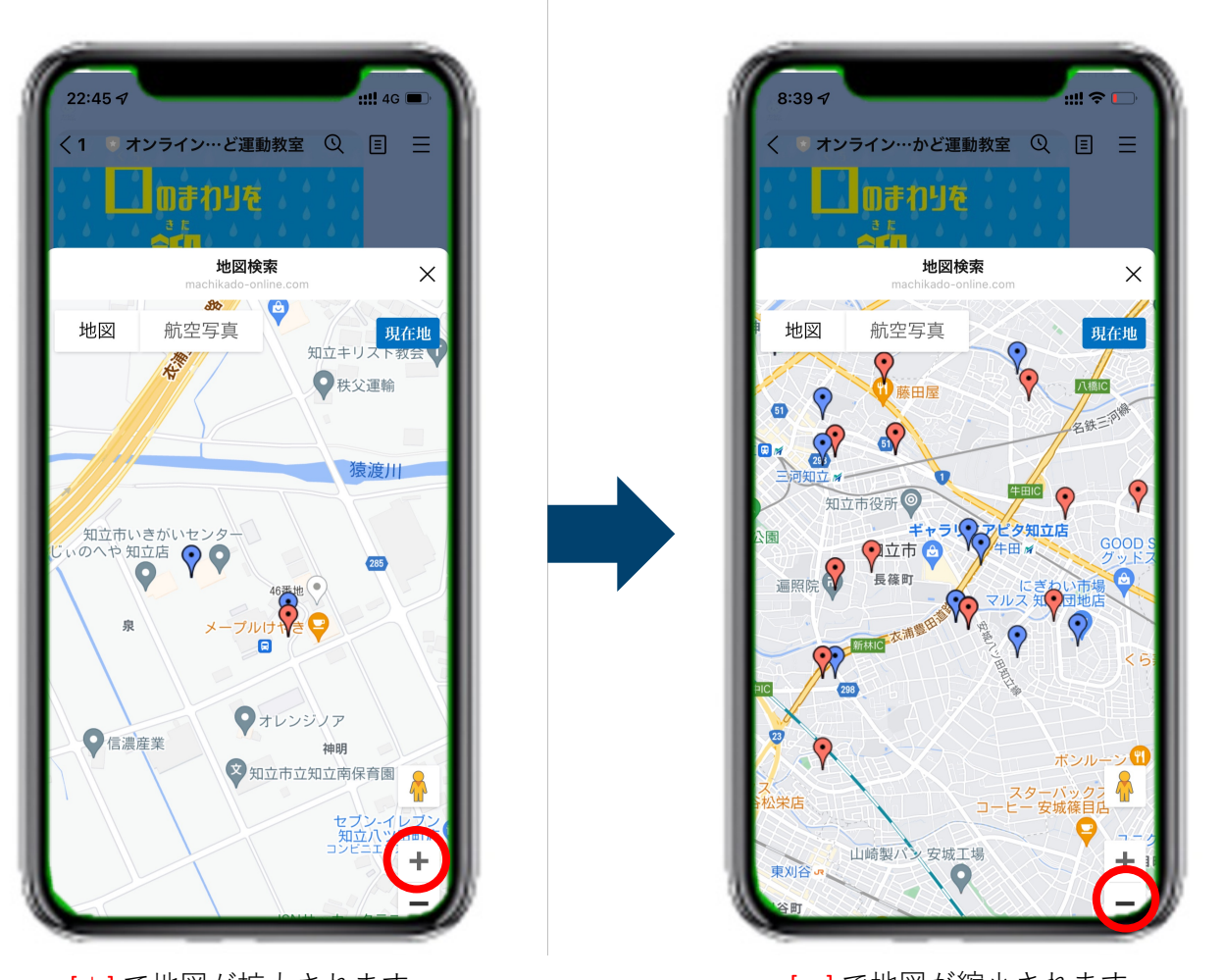

[+] で地図が拡大されます。

[-]で地図が縮小されます。

#### 機能③地図の見方<詳細を見る>

運動教室やサロンの詳細を見る方法を説明します。

1. 地図上の赤か青のマークをタップします。

2. 下中央のような概要が表示されます。

3. さらに詳しい情報は、[詳細を見る] ボタンをタップします。

4. 詳細が表示されます。

5. 地図に戻りたい場合は、左上の[ < ]ボタンをタップします、

地図上の青いマークが高齢者サロンの開催場所、赤いマークが まちかど運動教室の開催場所になります。

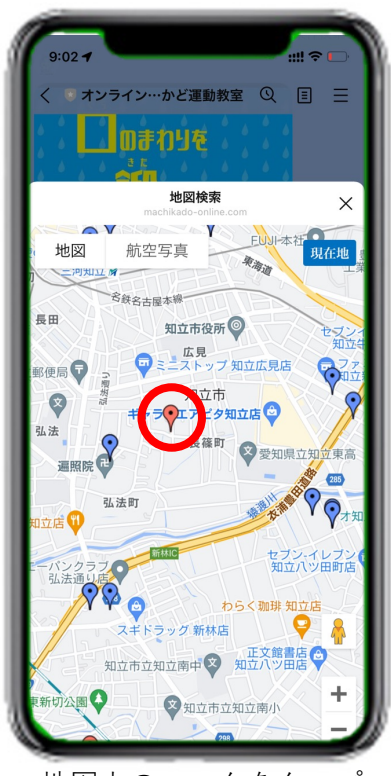

地図上のマークをタップ

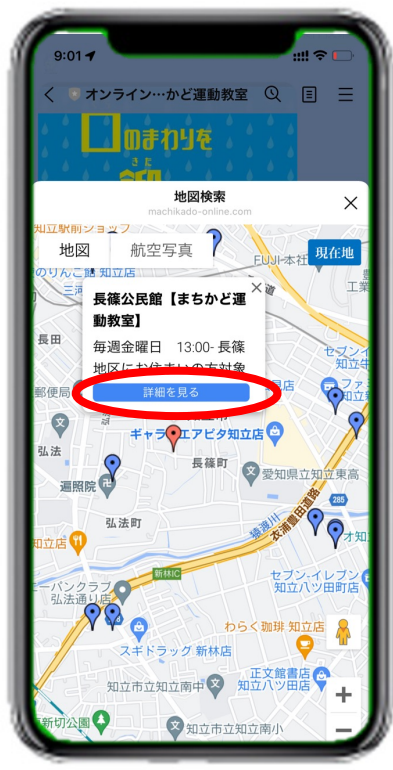

概要が表示されます。

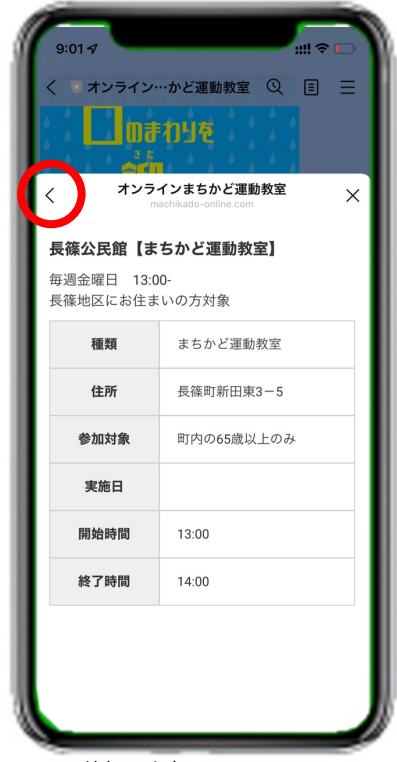

詳細が表示されます。